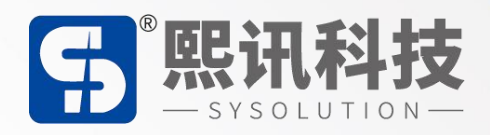

### E2X 系列屏参配置和 AIPS 平台

说明书

版本: V.1.1

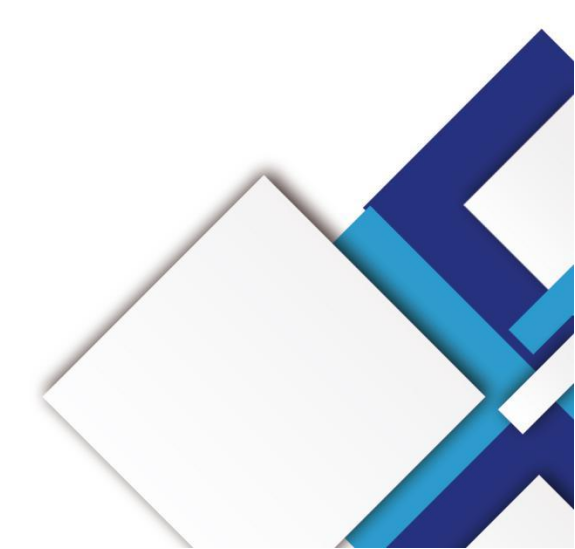

#### 声明

尊敬的用户朋友,非常感谢您选择上海熙讯电子科技有限公司(以下简称熙讯科技)的产品 作为您 LED 广告设备的控制系统。本文档主要作用为帮助您快速了解并使用产品,我们在编写 文档时力求精准可靠,随时可能对内容进行修改或者变更,恕不另行通知。

#### 版权

本文档版权归熙讯科技所有,未经本公司书面许可,任何单位或个人不得以任何形式对本文 内容进行复制、摘录,违者必究。

商标

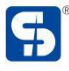

**5** 是熙讯科技的注册商标。

### 更新记录

| 序号      | 版本号         | 更新内容简述 | 修订日期       |
|---------|-------------|--------|------------|
| 1       | Ver.1.0     | 首次发行   | 2020.09.08 |
| 2       | Ver.1.1     | 内容修改   | 2020.12.16 |
| 注:文档内容若 | 清修改, 恕不另行通知 |        |            |

| 简介  | 个概述             | 1  |
|-----|-----------------|----|
| 功能  | 能特性······       | 2  |
| 接口  | 口介绍             |    |
| 技才  | 术参数·····        | 5  |
| 硬作  | 牛连接示意图          |    |
| 软件  | 牛操作流程图          | 7  |
| LED | D 屏智能设置         | 8  |
|     | 软件连接            |    |
|     | 智能设置一           | 8  |
|     | 智能设置二~四         |    |
|     | 智能设置六~七         |    |
|     | 级联方式设置          |    |
|     | 效果微调节           | 20 |
| LED | D 屏配置导入导出······ |    |
|     | 配置参数导入导出        |    |
|     | 回读参数            | 23 |
| 系统  | 充参数配置           |    |
| 网络  | 各服务器配置          |    |
|     | 云平台账号绑定         |    |
|     | WiFi 配置······   |    |
|     | 3G/4G 配置······  |    |

目录

| AIPS 云平台账号注册 |    |
|--------------|----|
| 云平台账号注册      |    |
| AIPS 云平台发布节目 |    |
| 简单节目         |    |
| 高级节目         |    |
| 发送节目         | 43 |
|              |    |

### 简介概述

随着 LED 车载显示屏的发展,在有些领域中,需要支持无线传输,需要远程集群控制,需 要对接第三方平台应用,需要控制卡通过 Wi-Fi 或 4G 的方式接入网络以及 GPS 定位,同时需 要可以通过手机进行控制。熙讯 E2X 系列(E22、E24、E26)为这些需求量身打造,引领移动 车载屏市场,为车载屏市场添砖加瓦。让用户控制更简单。

E2X 系列(E22、E24、E26) 采用高通 MSM8909 平台方案, MSM8909 处理器采用 28nmLP CMOS 工艺制造,四核心主频 1.1GHz,内存支持 1GB + 8GB (兼容 2GB + 16GB) LPDDR3。 芯片可以支持 GSM、WCDMA、TD - SCDMA、EVDO、TDD - LTE、FDD - LTE 等制式,是一 款高集成度的产品。

### 功能特性

- E22 集成 2+1 个 HUB75E 接口; E24 集成 4+1 个 HUB75E 接口; E26 集成 6+1 个 HUB75E 接口;
- 2. 车载走字屏专用, "有客""无客"独立接口;
- 3. 板载 WiFi 模块,实现无线通讯, 支持 AP 模式、Station 模式;
- 4. 支持二次开发,支持云平台远程集群控制;
- 5. 内置 Web Sever,支持本地网页制作,支持电脑、iPhone、安卓手机、平板单机版节目编辑,跨平台系统全兼容;
- 6. 支持全彩静态到 32 扫模组;
- 7. 工业级板载 Flash: 8GB;

# 接口介绍

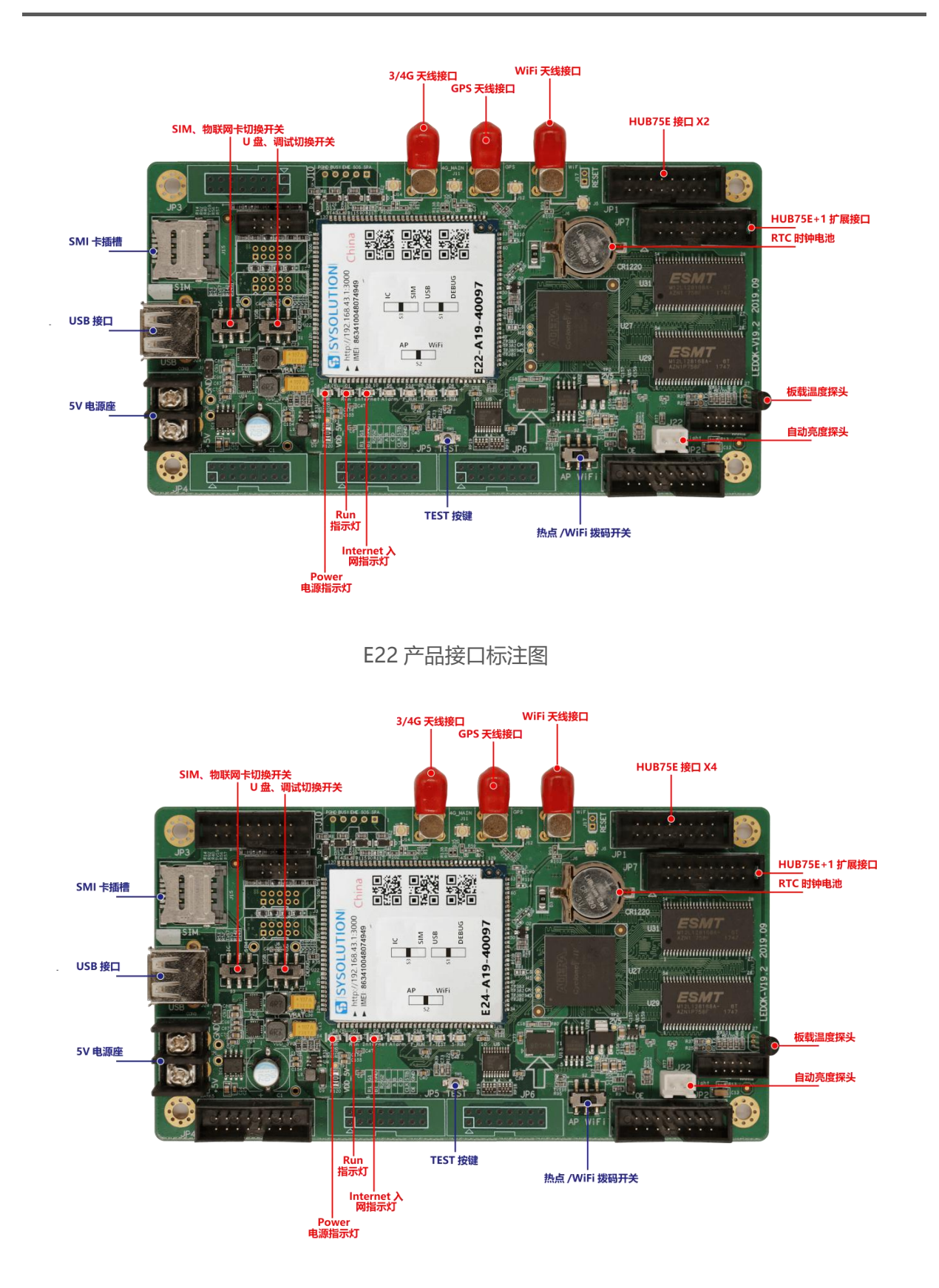

#### E24 产品接口标注图

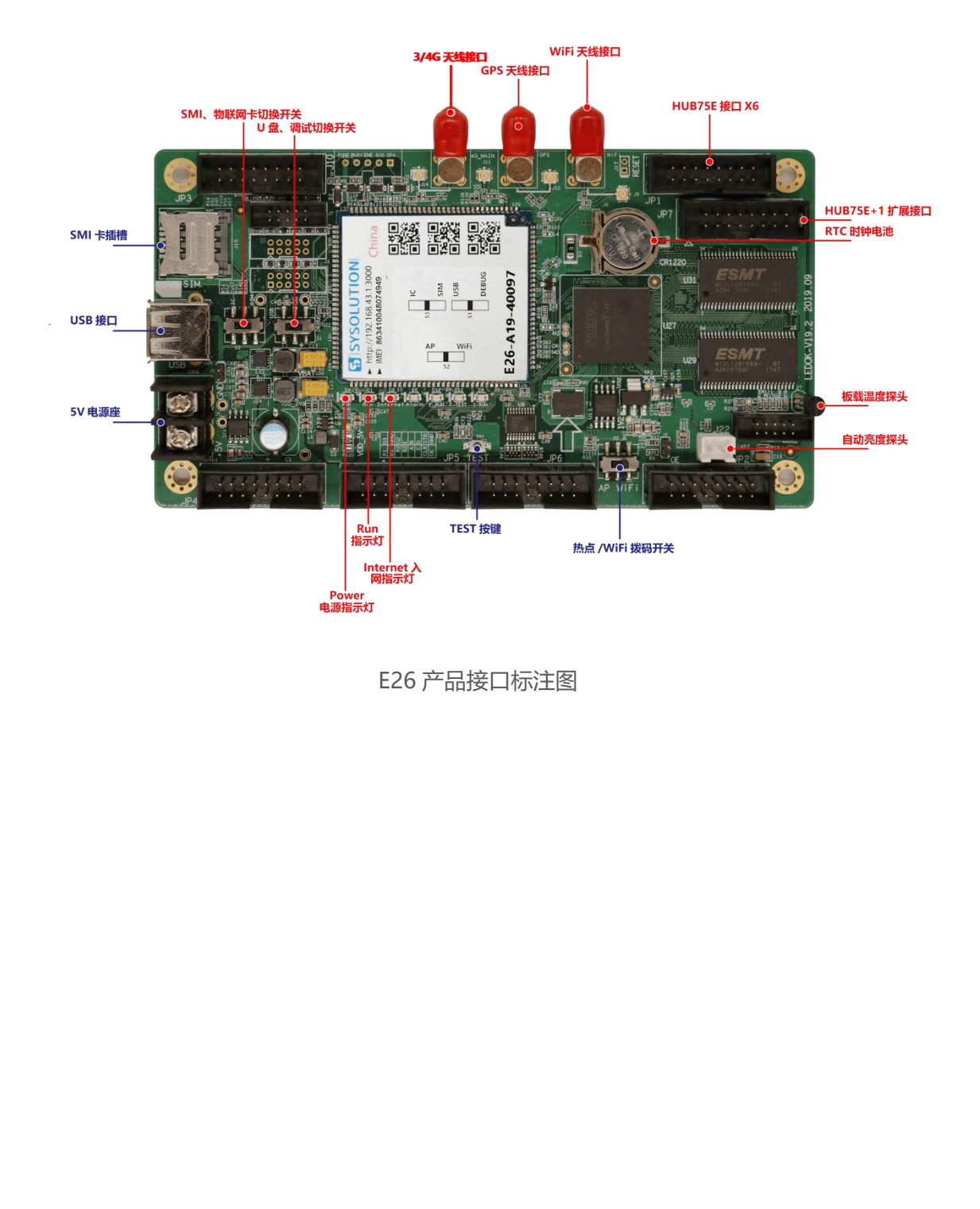

### 技术参数

| 产品特性             | 描述                                   |                                                                                                    |                                       |  |  |  |  |  |  |  |  |  |
|------------------|--------------------------------------|----------------------------------------------------------------------------------------------------|---------------------------------------|--|--|--|--|--|--|--|--|--|
| 型号               | E22                                  | E24                                                                                                    | E26                                   |  |  |  |  |  |  |  |  |  |
| 像素               | 256*32<br>不支持级联接收卡<br>(自带 2 个 75 接口) | 256*64<br>不支持级联接收卡<br>(自带 4 个 75 接口)                                                                                  | 256*192<br>不支持级联接收卡<br>(自带 6 个 75 接口) |  |  |  |  |  |  |  |  |  |
| 通讯方式             | 4G 全网通、WiFi、U 盘                      |                                                                                                    |                                       |  |  |  |  |  |  |  |  |  |
| CPU              | Quac                                 | l-core A7(32bit)四核 1.1                                                                                                | GHz                                   |  |  |  |  |  |  |  |  |  |
| GPU              |                                      | A307 409.6MHz                                                                                                    | 90                                    |  |  |  |  |  |  |  |  |  |
| 系统内存             |                                      | 8GB Emmc+1GB LPDDR3                                                                                                   | >                                     |  |  |  |  |  |  |  |  |  |
| 操作系统             | Android 5.1                          |                                                                                                    |                                       |  |  |  |  |  |  |  |  |  |
| WiFi             | IEEE 802.11b/g/n 2.4G                |                                                                                                    |                                       |  |  |  |  |  |  |  |  |  |
| GPS              | GNSS GPS/Beidou/Glonass              |                                                                                                    |                                       |  |  |  |  |  |  |  |  |  |
| 蓝牙               |                                      | Bluetooth BT4.1                                                                                                    |                                       |  |  |  |  |  |  |  |  |  |
| 3G/4G 频段<br>(选配) |                                      | -China (中国)<br>FDD-LTE:B1/3<br>TDD-LTE:B38/39/40/41<br>TDSCDMA:B34/39<br>WCDMA:B1/8<br>CDMA 1X/EVDO:BC0<br>GSM:B3/5/8 |                                       |  |  |  |  |  |  |  |  |  |
| 音频               |                                      | 支持                                                                                                    |                                       |  |  |  |  |  |  |  |  |  |
| 摄像头              |                                      | 支持                                                                                                    |                                       |  |  |  |  |  |  |  |  |  |
| 天气预报             |                                      | 支持                                                                                                    |                                       |  |  |  |  |  |  |  |  |  |
| 显示屏内容            |                                      | 支持                                                                                                    |                                       |  |  |  |  |  |  |  |  |  |
| 配置软件             |                                      | Easyboard                                                                                                    |                                       |  |  |  |  |  |  |  |  |  |

### 硬件连接示意图

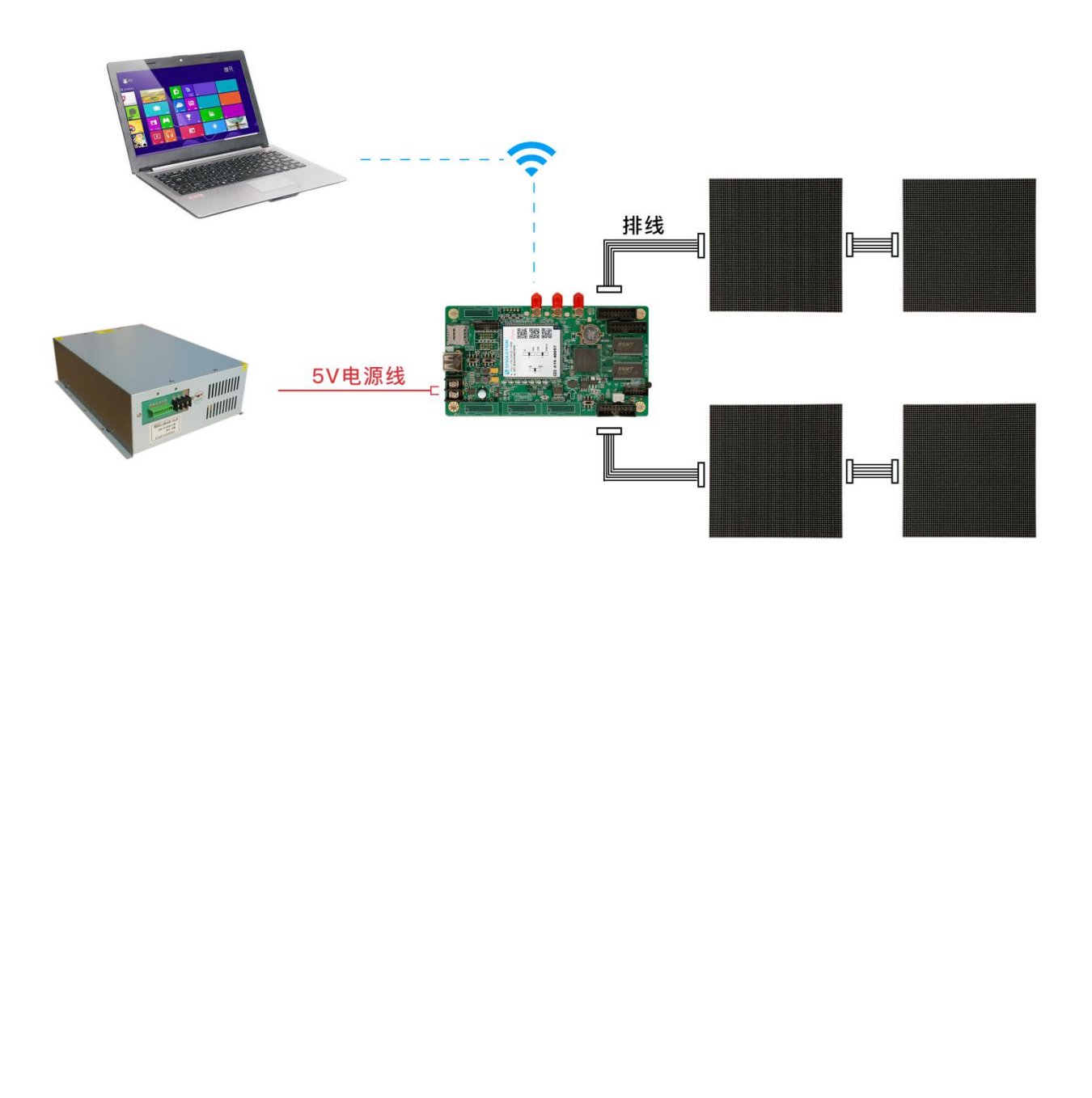

### 软件操作流程图

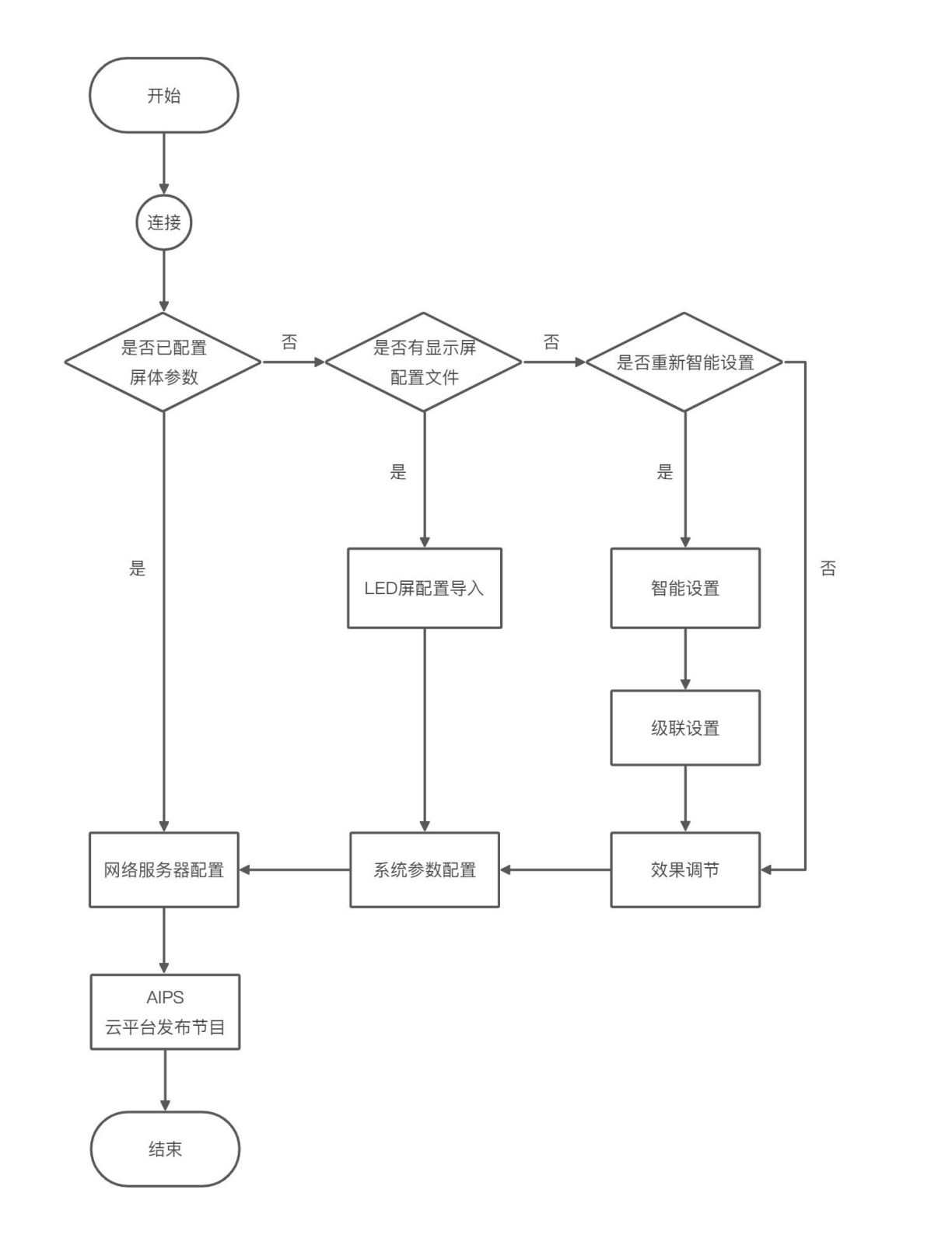

www.ledok.cn

### LED 屏智能设置

#### 软件连接

1. 将控制卡拨码拨到 AP 位置, 电脑搜索该控制卡释放的 AP 热点 (EXX-XXX-XXXXX), 点击"连

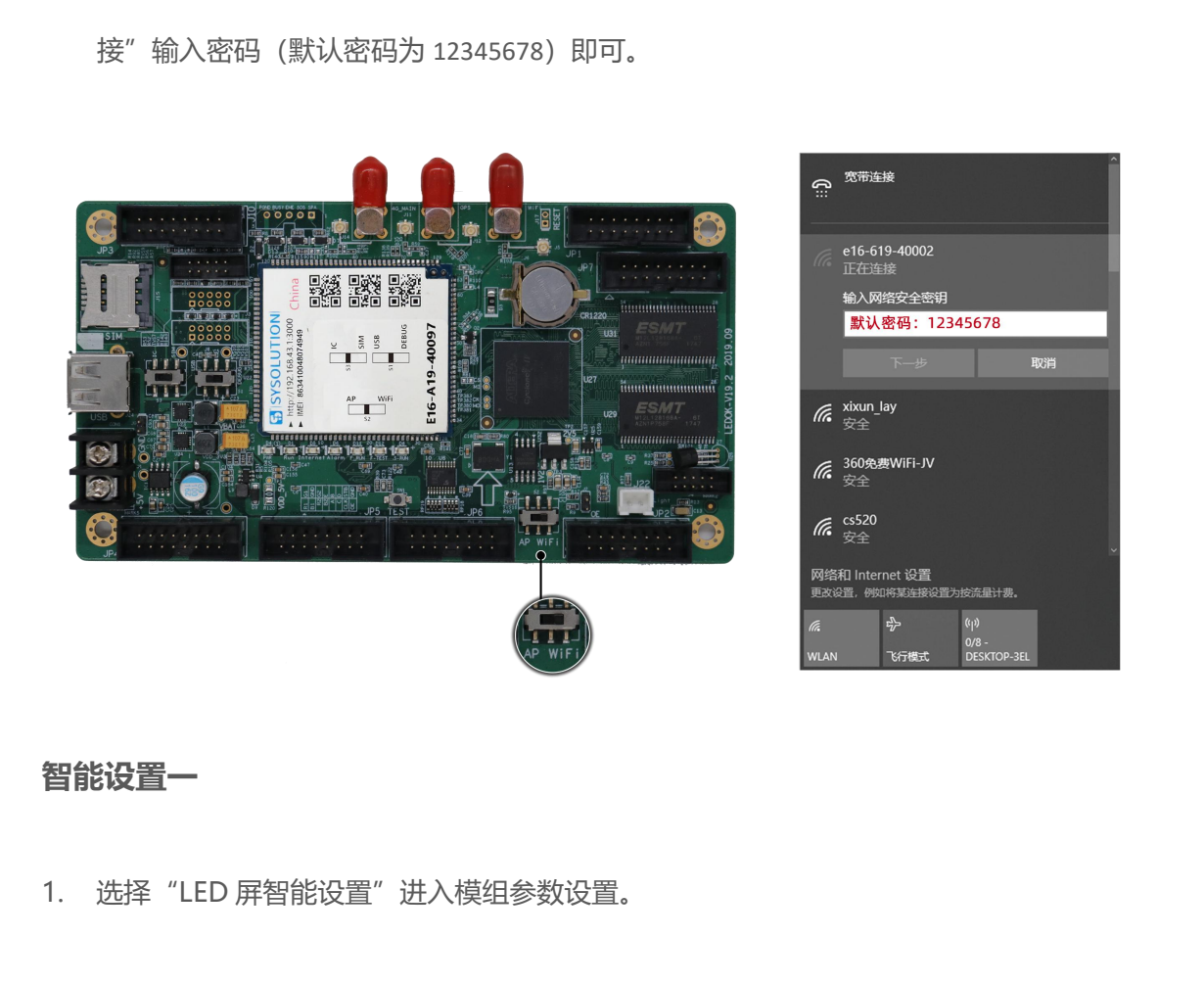

| ■ EasyBoard-183<br>【一键找卡】 【周新】 高线节目 国内云平台 海外云平台 | - | ۵ | ×  |
|-------------------------------------------------|---|---|----|
| A 2880                                          |   |   | 83 |
| 当前控制卡: e16-619-40002                            |   |   |    |
| Card System @ E                                 |   |   |    |
| ♀ LED屏智能设置                                      |   |   |    |
| ☑ LED屏配置导入导出                                    |   |   | 21 |
| ◆ 系统参数配置                                        |   |   |    |
| al 网络服务器配置                                      |   |   |    |
| □ LED屏幕測试                                       |   |   |    |
| ■ 系统版本管理                                        |   |   |    |
| ★ 高级参数设置                                        |   |   |    |
| ■ 新定接線                                          |   |   |    |
| ○ 返回上级某单                                        |   |   |    |
|                                                 |   |   |    |
|                                                 |   |   | 1  |

2. 在弹出的"是否需要重新配置模组"窗口里,通常新的控制卡是没有匹配模组参数信息的,

选择"是"进入智能设置参数向导。

| 115       | EasyBoard-183                                    |  | х |
|-----------|--------------------------------------------------|--|---|
| (+        | - 韓戌夫] 【周新】 高城节目 国内云平台 海外云平台                     |  |   |
|           |                                                  |  |   |
|           | A MARN                                           |  |   |
|           |                                                  |  |   |
|           |                                                  |  |   |
|           |                                                  |  |   |
|           | 如果显示屏已经正常显示不需要重新智能设置则可以选择"否"<br>直接进入下一项"级联参数设置"。 |  |   |
|           |                                                  |  |   |
|           |                                                  |  |   |
|           |                                                  |  |   |
|           | 是否需要重新配置模组?                                      |  |   |
|           |                                                  |  |   |
|           | 是否                                               |  |   |
|           | ◆ 高级参数设置                                         |  |   |
|           |                                                  |  |   |
|           | • 200 1 40 4 4                                   |  |   |
|           |                                                  |  |   |
| <b>C1</b> |                                                  |  |   |

3. 根据 LED 模组的实际参数设置相关参数,设置完毕点击下一步。

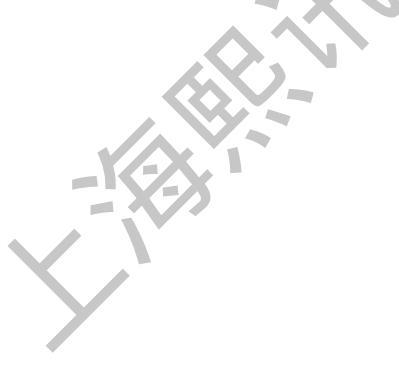

| EasyBoard-183                                            | - 🗆 ×          |
|----------------------------------------------------------|----------------|
| 【一键找卡】 【刷新】 高线节目 国内云平台 海外云平台                             |                |
| 會 智能设置—                                                  | EasyBoard-v183 |
| 当前控制卡: e16-619-40002                                     |                |
| 模组宽 (像素): 32 * 自定义 此页面参数为举例参数,这里的参数可在 模组高 (像素): 32 * 自定义 | 显示屏模组上找到       |
| 输入排线数: 1 ▼ 自定义<br>一组排线中RGB的组数: 2 ▼ 自定义                   | RIV            |
| ←上一步                                                     | 下─步→           |
| N. K.                                                    |                |
|                                                          | ,              |
| 智能设置二~四                                                  |                |
| 数据极性                                                     |                |
| 4. 根据当前 LED 模组的实际显示状态进行相对应的选择。                           |                |

| EasyBoa  | rd-183   |           |                         |         |      |      |     |        |   | -   |          | ×   |
|----------|----------|-----------|-------------------------|---------|------|------|-----|--------|---|-----|----------|-----|
| 【一键找卡】   | [刷新]     | 离线节目      | 国内云平台                   | a 海外云平台 | 6    |      |     |        |   |     |          |     |
| <b>A</b> | 4602     | :数据极性     | 1                       |         |      |      |     |        |   | Eas | yBoard v | 183 |
| 当前拉      | 制卡: e16- | 519-40002 |                         |         |      |      |     |        |   |     |          |     |
| 状态1:     |          |           |                         | 状态2:◎   |      |      |     |        |   |     |          |     |
| 屏幕状      | 态: 状态1   | 灭,状态      | 2亮 ▼                    |         |      |      |     |        |   |     |          |     |
| ← ±-     | -步       |           |                         |         |      |      |     |        |   | 11  | 下一步。     | •   |
|          |          |           |                         |         | - 5  | 上海際讯 |     |        | X |     |          |     |
|          |          |           |                         |         |      |      | X   | 水<br>ナ |   |     |          |     |
|          |          |           |                         |         | X    | K    |     |        |   |     |          |     |
| 肖隐极性     |          |           | $\overline{\mathbf{x}}$ | X       |      |      |     |        |   |     |          | ,   |
| 5. 根据    | 当前 LE    | D 模组      | 的实际显                    | 示状态进    | 生行相ヌ | 讨应的边 | 先择。 |        |   |     |          |     |
|          | -14      |           |                         |         |      |      |     |        |   |     |          |     |
|          |          |           |                         |         |      |      |     |        |   |     |          |     |

| EasyBoard-183                  | -     |           | × |
|--------------------------------|-------|-----------|---|
| 【一键找卡】 【刷新】 离线节目 国内云平台 海外云平台   |       |           |   |
| ↑ 智能设置三:消除极性                   | Easyf | Board-v18 | 3 |
| 当前控制卡: e16-619-40002           |       |           |   |
| 状态1:● 状态2:◎                    |       |           |   |
| 屏幕状态: 状态1亮,状态2暗▼               |       |           |   |
| ← 上一步                          | F     | 下─步→      |   |
| 上海服讯                           |       |           |   |
|                                |       |           |   |
| 颜色组合                           |       |           | • |
| 6. 根据当前 LED 模组的实际显示状态进行相对应的选择。 |       |           |   |
|                                |       |           |   |

|       | EasyBoard    | d-183    |           |                    |                 | _23   |                   | ×   |
|-------|--------------|----------|-----------|--------------------|-----------------|-------|-------------------|-----|
| [-    | 一键找卡】        | 【刷新】     | 离线节目      | 国内云平台              | 海外云平台           |       |                   |     |
|       |              |          |           |                    |                 |       |                   | ĥ   |
|       | <b>î</b> 1   | 智能设置四    | :顏色组合     |                    |                 | EasyB | loard-v183        |     |
|       |              |          |           |                    |                 |       |                   |     |
|       | 当前控制         | †: e16-6 | 619-40002 |                    |                 |       |                   |     |
|       |              |          |           |                    |                 |       |                   |     |
|       |              |          |           |                    |                 |       |                   |     |
|       | ●颜色1:        | 红色       | ۳         |                    |                 |       |                   |     |
|       |              |          | _         |                    |                 |       |                   |     |
|       | ◎颜色2:        | 绿色       | •         |                    |                 |       | $\langle \rangle$ | , 🔪 |
|       | ~            | (        |           |                    |                 |       |                   |     |
|       | ◎颜色3:        | 监管       | •         |                    |                 | 17    |                   |     |
|       | 0#42         | ma       |           |                    |                 |       |                   |     |
|       | ◎顔色3:        | 素巴       | <u> </u>  |                    |                 |       |                   | 2   |
|       | 6 F-         | #=       |           |                    |                 |       | -#                |     |
|       | - <u>T</u> - | er j     |           |                    |                 |       | - 4-              |     |
|       |              |          |           |                    |                 |       |                   |     |
|       |              |          |           |                    |                 |       |                   |     |
|       |              |          |           |                    |                 |       |                   |     |
|       |              |          |           |                    |                 |       |                   |     |
|       |              |          |           |                    |                 |       |                   |     |
|       |              |          |           |                    |                 |       |                   |     |
|       |              |          |           |                    | · X             |       |                   |     |
|       |              |          |           |                    |                 |       |                   | +   |
| 4     |              |          |           |                    |                 |       |                   | •   |
| 静     | 态扫描          |          |           | $\mathbf{\Lambda}$ | $\sim$          |       |                   |     |
| 133 - |              |          |           | $-\mathbf{X}$      | 3               |       |                   |     |
| 7.    | 判新樟          | 詞静ぶ      | 気に        | 111、观察             | 屏幕实际显示的亮行线讲行选择。 |       |                   |     |
|       |              |          |           |                    |                 |       |                   |     |
|       |              |          |           |                    |                 |       |                   |     |
|       |              | -16      |           |                    |                 |       |                   |     |
|       |              | - 1      |           |                    |                 |       |                   |     |
|       | $\mathbf{V}$ |          |           |                    |                 |       |                   |     |
|       |              |          |           |                    |                 |       |                   |     |
|       |              | 7        |           |                    |                 |       |                   |     |

| EasyBoard-183                                                                      | -           |          | ×  |
|------------------------------------------------------------------------------------|-------------|----------|----|
| 【一键找卡】 【刷新】 离线节目 国内云平台 海外云平台                                                       |             |          |    |
| ↑ 智能设置五:静态扫描                                                                       | EasyB       | oard v18 | 3  |
| 当前控制卡: e16-619-40002                                                               |             |          |    |
| 该模组内亮线行数: 1 🔻 🛄 自定义                                                                |             |          |    |
| ▲ 当该種組内只有一条亮线时, "两条亮线间的间隔行数"必须选择"整个模组都亮或只亮了一行"<br>两条亮线间的间隔行数:整个模组都亮或只亮了一行 ▼ □□ 自定义 |             |          |    |
| ◆上一歩                                                                               | T           |          |    |
|                                                                                    |             |          |    |
|                                                                                    |             | _        |    |
| <b>智能设置六~七</b>                                                                     |             |          |    |
| <b>亍序推断</b>                                                                        |             |          |    |
| 3. 根据 LED 模组上实际显示的亮点,进行走点,走点完成后在弹出的窗口里码<br>是"                                      | <b>确认</b> 无 | - 误选持    | ¥" |

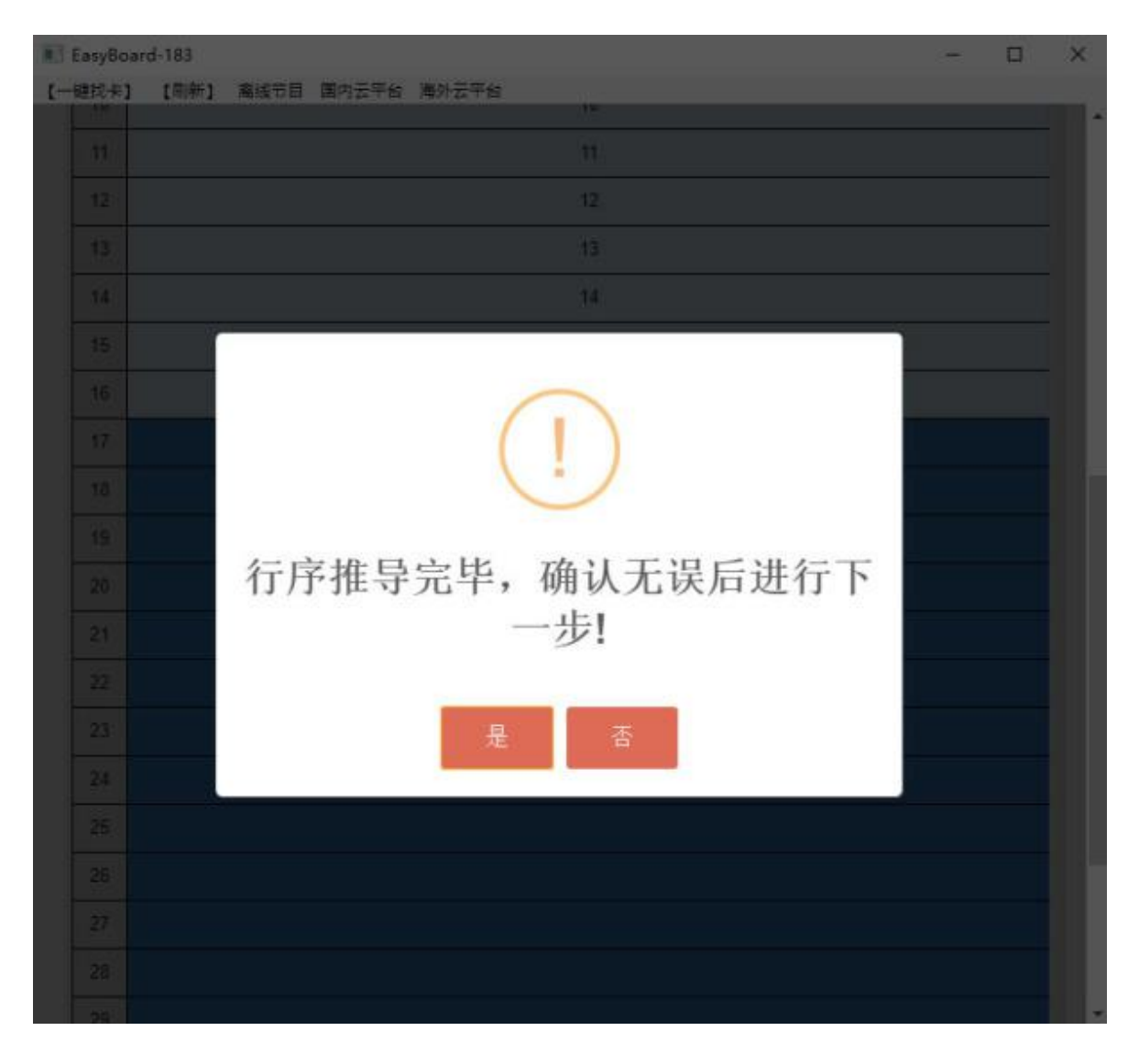

#### 走点规律

是"

١

9. 根据 LED 模组上实际显示的亮点,进行走点,走点完成后在弹出的窗口里确认无误选择"

| 【一時末】 第15日 国内云午台 海外云平台         「「日文七七之北林路         「日文七七之北林路         「日文七七之北林路         「日文七七之北林路         「日文七七之北林路         「日文七七之北林路         「日文七七之北林路         「日文七七之北林路         「日文七之七北林路         「日文七之七北林路         「日文日本         「日文日本         「日文日本         「日文日本         「日文日本         「日文日本         「日本         「日本                                                                                                    | 13                      | Easy8        | Board | 183    |            |             |     |        |       |            |            |                                                                                                    |            |    |                        |            |           |            |     |     |     | ×  |   |
|----------------------------------------------------------------------------------------------------|-------------------------|--------------|-------|--------|------------|-------------|-----|--------|-------|------------|------------|----------------------------------------------------------------------------------------------------|------------|----|------------------------|------------|-----------|------------|-----|-----|-----|----|---|
| Internet       Internet       Internet <td< th=""><th>t</th><th><b>建</b>找 -</th><th>1</th><th>[周新]</th><th><b>R</b>i</th><th><b>8</b>节目</th><th>国内</th><th>医甲酚</th><th>澤外</th><th>云平台</th><th></th><th></th><th></th><th></th><th></th><th></th><th></th><th></th><th></th><th></th><th></th><th></th><th></th></td<>                                                                                                    | t                       | <b>建</b> 找 - | 1     | [周新]   | <b>R</b> i | <b>8</b> 节目 | 国内  | 医甲酚    | 澤外    | 云平台        |            |                                                                                                    |            |    |                        |            |           |            |     |     |     |    |   |
| HEIDENST: etc.019.4002444<br>BERNER: dtr.HRBLEGKUNGTE<br>C DERMER: dtr.HRBLEGKUNGTE<br>C DERMER: dtr.HRBLEGKUNGTE<br>C DER | 1                       | ń            | - 11  | MiQ R  |            |             |     |        |       |            |            |                                                                                                    |            |    |                        |            |           |            |     |     |     | 85 | Î |
|                                                                                                    | 当前控制卡: e16-619-40002444 |              |       |        |            |             |     | H<br>s | 構 线 不 | 吃功后<br>下正常 | 言观勇<br>常时词 | く<br>見<br>し<br>し<br>し<br>し<br>し<br>し<br>し<br>う<br>し<br>う<br>し<br>う<br>し<br>う<br>し<br>う<br>し<br>う<br>し | ∈屏,<br>す模纠 | 若显 | 記示<br>工<br>転<br>重<br>新 | E常,<br>f进行 | 显,<br>テ上站 | 示屏!<br>述操( | 呈现的 | 斜线划 | 、态。 |    |   |
|                                                                                                    |                         | 4            |       | ¥井, 13 |            | i L R /     | 动序制 |        |       | THIRT      | X          |                                                                                                    | Ň          |    |                        | Ň          |           |            |     |     |     |    |   |
| 1     2     3     4     5     6     7     8       3     3     3     3     4     6     7       6     5     5     6     6     7       7     7     7     7     7       8     9     9     1     1                                                                                                    |                         |              |       | •      |            | •           | -   |        | •     | TOTAL THE  |            | Ń                                                                                                    |            |    | Ś                      |            |           |            |     |     |     |    |   |
|                                                                                                    |                         |              | 1     | 2      | 3          | 4           | 5   | 6      | 7     | 8          |            | Z                                                                                                    | Ň          |    |                        |            |           |            | 17  | 18  | 19  | 20 |   |
|                                                                                                    |                         | 2            |       |        |            |             |     |        |       |            | Z          | Ń                                                                                                    |            |    | K                      |            |           |            |     |     |     |    |   |
| 5       6       7       8       9       10                                                                                                    | ä                       | 3            |       |        |            |             |     |        |       |            |            |                                                                                                    |            | N  |                        |            |           |            |     |     |     |    |   |
| 6<br>7<br>8<br>9<br>10                                                                                                    | 100                     | 5            |       |        |            |             |     |        |       |            |            |                                                                                                    |            |    |                        |            |           |            |     |     |     |    |   |
|                                                                                                    |                         | 6            |       |        |            |             |     |        |       |            |            |                                                                                                    |            |    |                        |            |           |            |     |     |     |    |   |
| 9 10                                                                                                    | 3                       | *            |       |        |            |             |     |        |       |            |            |                                                                                                    |            |    |                        |            |           |            |     |     |     |    |   |
|                                                                                                    |                         | .9           |       |        |            |             |     |        |       |            |            |                                                                                                    |            |    |                        |            |           |            |     |     |     |    |   |
|                                                                                                    | 1                       | 10           |       |        |            |             |     |        |       |            |            |                                                                                                    |            |    |                        |            |           |            |     |     |     |    | - |

#### 级联方式设置

10. 根据所用的 LED 模组和整屏的参数设置。

| EasyBoard-190<br>輕說朱】 【周新】 國                 | 内云平台 海外云平台                       |        |                   |                                 | - 0            |
|----------------------------------------------|----------------------------------|--------|-------------------|---------------------------------|----------------|
| 🔒 इस्रत्रदेश                                 | 1                                |        |                   | 1                               | EasyBoard-v190 |
| 当职控制卡: e16-619                               | 40902                            |        |                   |                                 |                |
| 模坦文 (像素) : 32                                | ・ 🗐 BER 単个核                      | 组的宽、高像 | 素点 模坦高 (像素): 32 、 | ● <sup>自定义</sup><br>单个接收卡带载的宽   | 高俊麦点           |
| <b>接收卡宽度(像素)</b> : 1                         | 28                               |        | 接收卡高度(像意): 128    | TISCHIPHUIS                     | Int BR SPETIN  |
| ▲ 操作额序为"先设置<br>● 对并设置                        | 时开-再设置级膜"                        |        |                   |                                 |                |
| <ul> <li>级联方式设置</li> <li>重卡不帶算 主-</li> </ul> | <sup>友備提示</sup><br>卡是否带屏         |        | 选择豐               | <b>各个屏幕所用的水平、</b>               | 至直卡数量          |
| 垂直卡鼓                                         | 2                                | + -    | 水平卡数              | 2                               |                |
|                                              | 主卡<br>位置 (0.0)<br>宽x高 128x128    | 0      | X                 | 接信手1<br>位置(1.0)<br>東x派128x128   |                |
|                                              | 接收卡:2<br>位置 (0,1)<br>宽x高 128x128 | 3      | K=X               | 接收卡:3<br>位置(1.1)<br>宽x高:128x128 |                |
|                                              | 01                               |        |                   | ✔ 设置                            |                |
| ←上一歩                                         |                                  | XX.    | -                 |                                 | 下一步→           |
|                                              |                                  |        | LARR              |                                 |                |

 在方框中单击,将所填参数设置进级联列表里,根据网线先后顺序对应列表点击,点第一次 的为主卡,第二次为主卡网线级联的第一张接收卡,以此类推。

如上图级联顺序对应实际主卡跟接收卡连接顺序如下图:

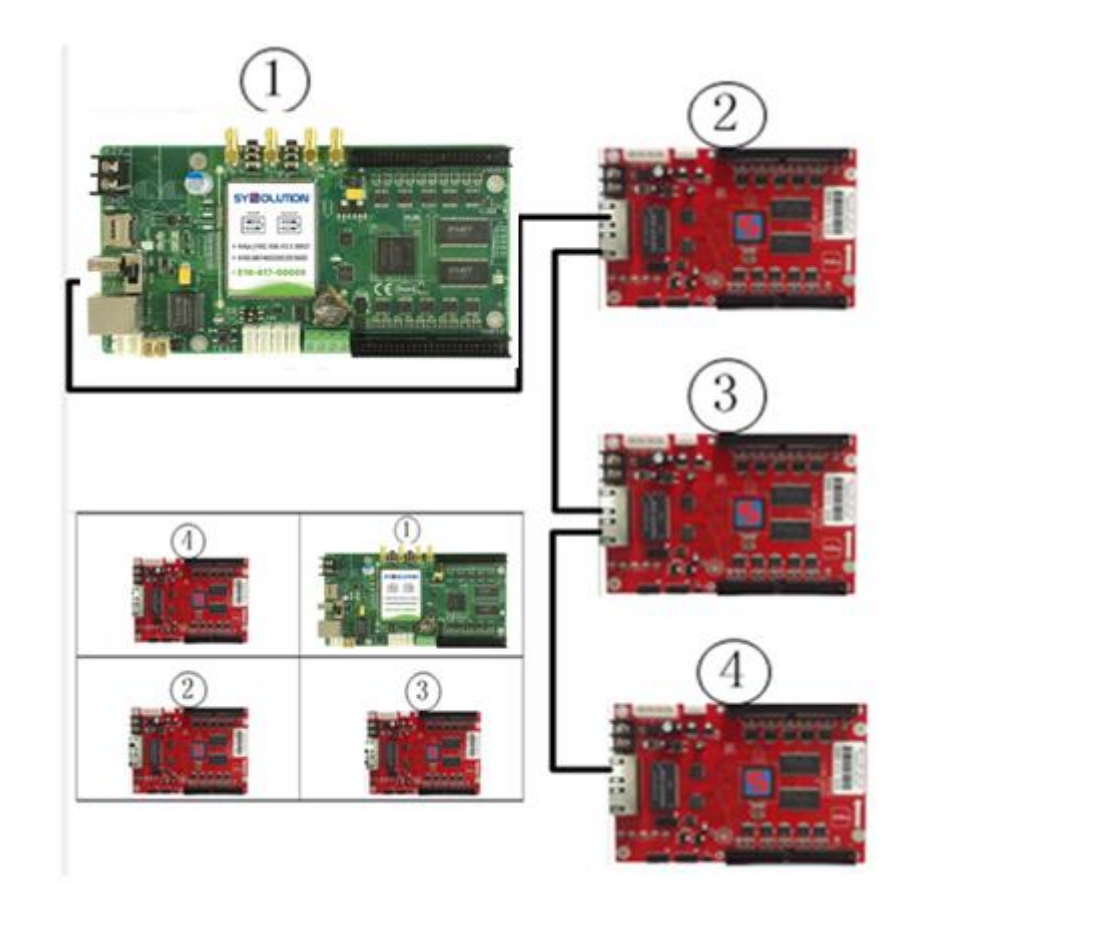

级联后显示屏显示效果。

| 1-1  | 1-2  | 1-3  | 1-4  | 1-5  |
|------|------|------|------|------|
| 2-1  | 2-2  | 2-3  | 2-4  | 2-5  |
| 3-1  | 3-2  | 3-3  | 3-4  | 3-5  |
| 4-1  | 4-2  | 4-3  | 4-4  | 4-5  |
| 5-1  | 5-2  | 5-3  | 5-4  | 5-5  |
| 6-1  | 6-2  | 6-3  | 6-4  | 6-5  |
| 7-1  | 7-2  | 7-3  | 7-4  | 7-5  |
| 8-1  | 8-2  | 8-3  | 8-4  | 8-5  |
| 9-1  | 9-2  | 9-3  | 9-4  | 9-5  |
| 10-1 | 10-2 | 10-3 | 10-4 | 10-5 |
| 11-1 | 11-2 | 11-3 | 11-4 | 11-5 |
| 12-1 | 12-2 | 12-3 | 12-4 | 12-5 |

级联设置好后点击下一步,结束级联设置,进入效果微调界面。

#### 效果微调节

- 12. 智能设置和级联参数设置成功后,进入效果微调节界面可对显示屏进行显示效果的一些参数
   微调,参数调节过程中,显示屏实时显示调节参数的效果。可调参数及说明:
- 扫描时钟:调节范围 2.0MHz~25MHz,默认 12.5MHz (降低时钟会影响刷新) •
- 效果调节:数值范围 0-41,此项调节可消暗亮(鬼影),值越大暗亮效果越好,但是刷新
   也会相对降低;
- 刷新度和亮度选择:默认选择,根据需求可选择高亮低刷、中亮中刷、低亮高刷;
- 灰度: 默认 65536 级灰度;
- 16/20 组数据: 可选 16 组、20 组、24 组、32 组 RGB 数据组数, 根据 HUB 板需求选择;
- 锁存相位:对于不同模组可调锁存相位 5、6、7、8、9 等 5 个档位(在显示花点或错位时可调此项);
- 消影时间: 默认 400;
- 相位:默认 2;

### LED 屏配置导入导出

#### 配置参数导入导出

#### 参数导入

>>xxx+x
 已经有设置好的 FPGA 参数,可选择"LED 屏配置导入导出"直接导入已有的 FPGA 参数.
 当前控制卡:e10-518-40197
 □ CardSystemi设置
 ○ LED 屏智能设置
 ○ LED 屏智能设置
 ○ LED 屏智能设置
 ○ LED 屏範測试
 □ LED 屏幕测试
 □ LED 屏幕测试
 □ 系統版本管理
 ★ 高级参数设置

1. 加载硬件参数,选择已有的 FPGA 文件。

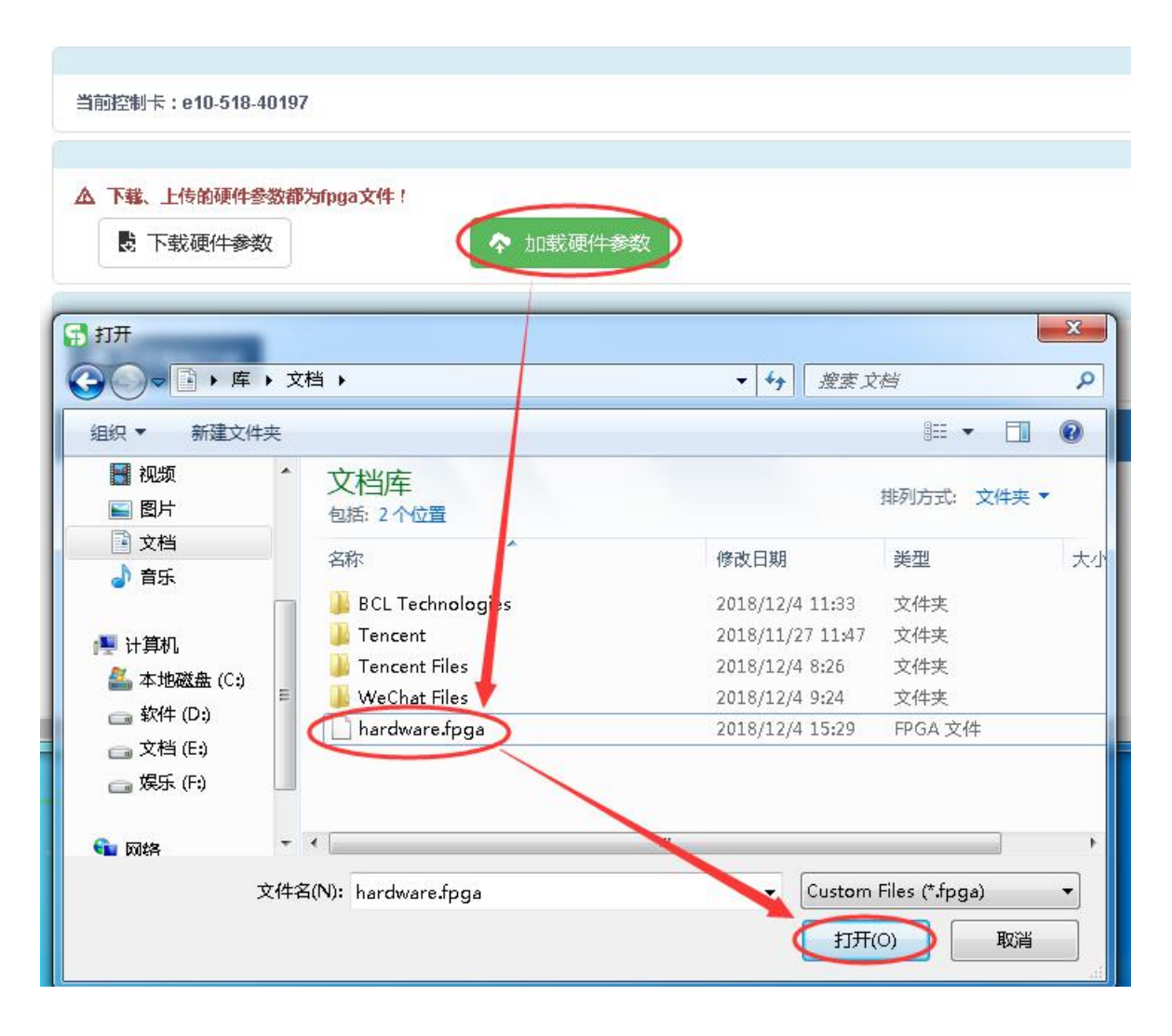

2. 加载成功后会以弹框提示结果,表示参数已经加载到屏上。

| Good Job<br>文件上传成功,请等待更新! |  |
|---------------------------|--|
| OK                        |  |

在"LED 屏配置导入导出"里选择"下载硬件参数"就可以把控制卡上的配置参数回读下来。

| 当前控制卡:e10-518-401                                                                  | 97                                  |                                                      |                   |
|------------------------------------------------------------------------------------|-------------------------------------|------------------------------------------------------|-------------------|
| ▲ 下载、上传的硬件参数<br>● 下载硬件参数                                                           | 都为fpga文件!                           | 更 <u>件参数</u>                                         |                   |
| http://192.168.10.101:                                                             | 2016/download?file=hardware<br>文档 → | ▼ 4 <sub>7</sub> 搜索 3                                |                   |
| 组织 ▼ 新建文件夹                                                                         |                                     |                                                      |                   |
| <ul> <li>☆ 收藏夹</li> <li>▶ 下載</li> </ul>                                            | 文档库<br>包括: 2个位置                     | X                                                    | 排列方式: 文件夹 ▼       |
| NUT NUT NUT NUT NUT NUT NUT NUT NUT NUT                                            | 名称<br>J BCL Technologies            | 修改日期<br>2018/12/4 11:33                              | 美型 大小<br>文件夹      |
| □ 戸<br>□ 戸<br>□ ○ 戸<br>□ ○ 戸<br>□ ○ 戸<br>□ ○ 戸<br>□ ○ 戸<br>□ ○ 戸<br>□ ○ 戸<br>□ ○ 戸 | Tencent Tencent Files WeChat Files  | 2018/11/27 11:47<br>2018/12/4 8:26<br>2018/12/4 9:24 | 文件夹<br>文件夹<br>文件夹 |
| <ul> <li>■ 图片</li> <li>■ 文档</li> </ul>                                             |                                     |                                                      |                   |
| 文件名(N): har                                                                        | dware.fpga                          |                                                      | •                 |
| 保存类型(T): All I                                                                     | Files (*.*)                         | 保存                                                   | ▼<br>(S) 取消       |
|                                                                                    |                                     | PKI                                                  |                   |

备注说明:FPGA参数文件包含了硬件版本、智能设置、级联设置和效果调节等参数。

### 系统参数配置

在 EasyBoard 软件上选择"系统参数配置"进入设置大屏幕的宽高。

| EasyBoard-183             | - 0                 | ×    |
|---------------------------|---------------------|------|
| 【一键找卡】 【周新】 業績专員 国内云平     | "后 海外云平台            |      |
| _                         |                     |      |
| A 33337                   |                     | 1115 |
|                           |                     |      |
| 10001000-0-10-24340       |                     |      |
| 3001200 F · Y30-810-21510 |                     |      |
| Card System 19 2          |                     |      |
|                           |                     |      |
|                           | Q 使用LedSet3.0配置屏幕   |      |
|                           |                     |      |
|                           | <b>卒</b> 系统参数配置     |      |
| (                         | A DATE AND A        |      |
|                           | 可对模组宽高、 音量、 亮度等进行配置 |      |
| 1                         |                     |      |
|                           |                     |      |
|                           | ■ 系統版本管理            |      |
| 1                         |                     |      |
|                           | * 高级安敦设置            |      |
| T.                        | ( And - )           |      |
|                           | - average           |      |
|                           | ● 過回上級菜单            |      |
|                           |                     | ۳.   |
|                           |                     |      |
|                           |                     |      |

- ① 设置别名:设置控制卡名称方便记忆区分;
- ② 控制卡语言及时区校时设置:直接选中该选项即可;
- ③ 显示屏整屏的宽高设置:输入框中填入整屏的宽和高,点击保存即可;
- ④ 音量设置: 在输入框中直接填入音量大小即可, 或者点击后方的加减按钮 (每次变化值+4、
- -1);
- ⑤ 亮度设置:分为手动和自动,设置完后点击保存即可

- 手动: 输入框中直接填入数值, 或者点击后方的加减按钮(每次变化值+4、-1);
- 定时亮度可设置根据设定时间执行设定亮度;
- 自动: 传感器灵敏度值越大灵敏度越高, 在输入框中直接填入数值, 或者点击后方的加减按钮

| 当前控制卡: y30-9 | 19-04667 注意: | 宽高、音量、 | 亮度设置不     | 要超出相应的影 | 1     | (界面有 | 9.标示) 。 | 超出则设置无法 |
|--------------|--------------|--------|-----------|---------|-------|------|---------|---------|
| 设置别名: ①      |              | 4418   |           |         | X     |      | 兰保存     |         |
| 控制卡语言:英文     | •            | 2      | 控制卡时区:    | 中国标准时间  | l(北京) |      | •       |         |
| 宽 1280       |              | рх     | (1~1280)  | 标注      | 解析    | 清参考  | 考文档内    | 容       |
| 局 1024       |              | px     | (1-(1024) |         |       |      |         |         |
| 音量设置: ④      | 12           | XX     |           |         | +     | -    | (0~15)  |         |
| 〇 定时         | 土 信存         |        |           |         |       |      |         |         |
| 亮度设置: 🔊      | 64           |        |           |         | +     | -    | (1~255) |         |
| ()自动         |              |        |           |         |       |      |         |         |

(每次变化值+5、-5);

### 网络服务器配置

在 EasyBoard 主界面点击网络服务器配置,对云平台账号、网络进行配置。

|    | EasyBoard-183       |                        | - 0 ×           |
|----|---------------------|------------------------|-----------------|
|    | 矩视卡】 【用新】 高级节日 国内女  | +6 A92+5               | A -             |
|    | A 33380             |                        | EasyBoard vtll3 |
|    |                     |                        |                 |
|    | 当前控制卡:y30-a19-21310 |                        |                 |
|    | Card System 122     |                        |                 |
| l  |                     | ♥ 使用LedSet3.0配直屏幕      |                 |
| Į  |                     | ✿ 系统参数配置               |                 |
| ĺ  |                     | all 网络服务器配置            |                 |
| 1  |                     | B LED屏草附试 可对云平台账号进行绑定, | WiFi 及 3G/4G 配置 |
| ĺ  |                     | ■ 系统版本兼理               |                 |
| Ĩ  |                     | * Austa                |                 |
| I  |                     | D FREE                 |                 |
| Ĩ  |                     | ● 通回上级菜单               |                 |
|    |                     | l 🦌 🥌 Lewent           |                 |
| ыr |                     |                        |                 |

### 云平台账号绑定

输入 Web 服务器地址和公司 ID 点击保存即可。

中国服务器地址为:www.m2mled.net

国外服务器地址为: www.ledaips.com

| 【一键找卡】 【刷新】 高越节目 国内云平台           | 海外云平台          |               | 14     |
|----------------------------------|----------------|---------------|--------|
| 出罚控制十: y30-a19-21310             |                |               |        |
| 公司 ID 为在对应服务器注册的公司 ID            | (如 taxi 在中国服务器 | 上注册的只能在中国服务器上 | :登录使用) |
| Web服务器地址: www.m2mled.net         | ✔ 自定义          | 公司ID:         |        |
|                                  |                | sztest        |        |
|                                  | ビ 保存           |               |        |
| 作为坚病式热索                          |                |               |        |
| WEITER COLLE                     |                |               |        |
|                                  |                |               |        |
| 没有理索到WIFI历点!                     |                |               |        |
| APN设置:<br>▲ 如果不知道国家码, 请点击"网络状态地测 | 「查看IM5)、航三位数字为 |               |        |
|                                  |                |               |        |
|                                  |                |               |        |
| 3G开关 ON 开                        | 4G开关           |               |        |
| BEX                              |                |               |        |
| 國家研: •                           |                | APMER: 7      |        |
| APN:                             | 1              |               |        |
| ###:                             |                |               |        |
|                                  |                |               |        |
| ▲ 铺输入合法的Ip地址!                    |                |               |        |
|                                  |                |               |        |
| 10地址                             | 169 25         | · 255 . 25    | 14     |
| 子同議員                             | 255 . 25       | i. 0 . (      |        |
| DNSREE                           | 169 . 25       | 1 ··· 0 ··· 1 |        |
|                                  | F              |               |        |
| Paulineutili                     |                | _             |        |
|                                  |                | 上保存           |        |
|                                  |                |               | T-H-N  |
|                                  |                |               |        |

网络状态检测可检测当前网络连接 SIM 状态和信号强度。

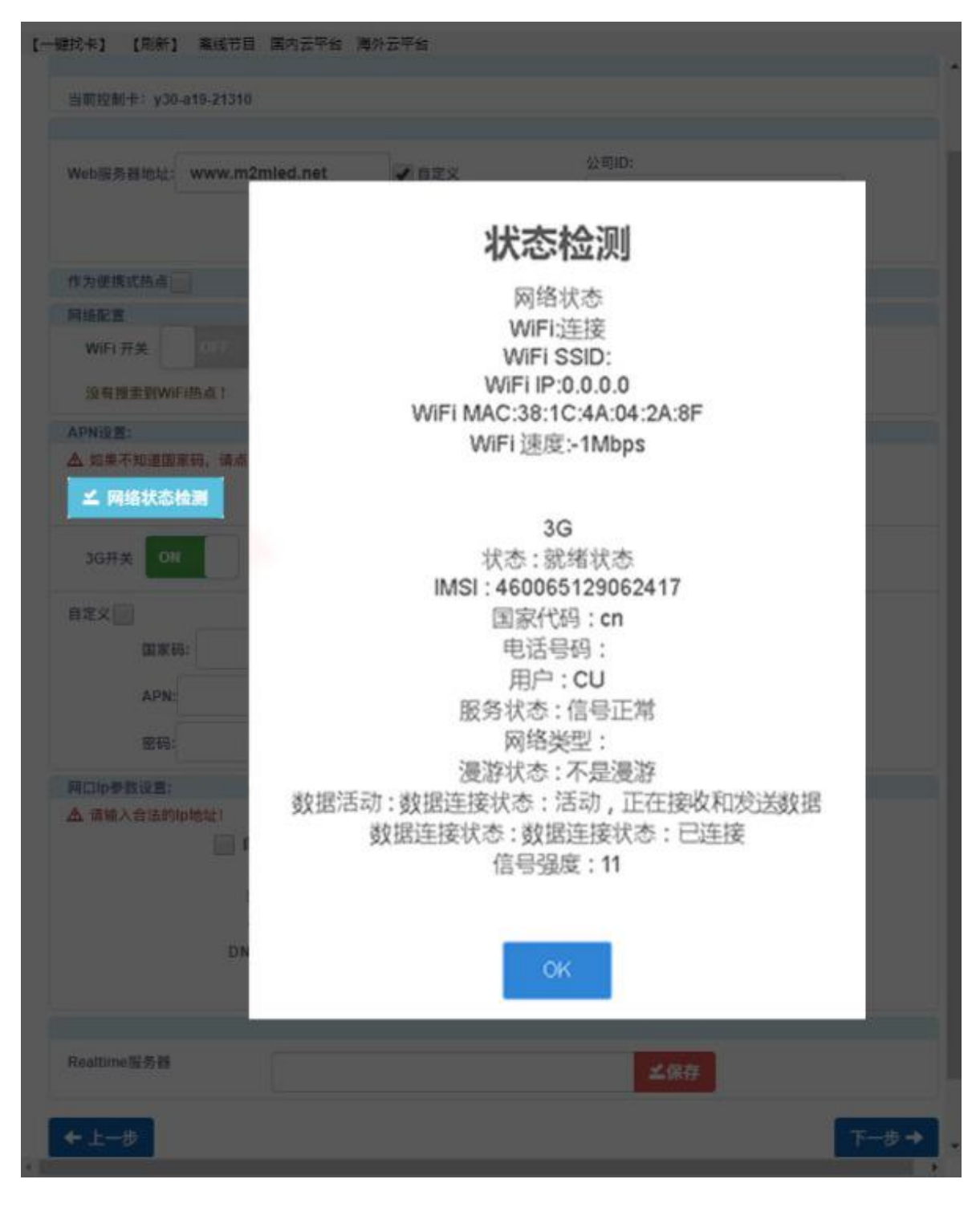

WiFi 配置

打开 WiFi 开关稍等 3 秒钟左右, 点击扫描 WiFi 扫描附近可用 WiFi, 选择所需 WiFi 并输入密码, 点击保存即可将 WiFi 配置保存到控制卡上。

| 【一键找来】 【忠新】 案成节目 国内云平台 薄外云平台           | 1                                                  |
|----------------------------------------|----------------------------------------------------|
| 出期控制卡: y30-a19-21310                   |                                                    |
| Web服务器地址: www.m2mled.net ✔ 自定义<br>✔ 保存 | 公司ID:<br>sztest                                    |
| 作为便堪式枯点                                |                                                    |
| 网络配置                                   |                                                    |
| WiFi开关 ON 开①                           |                                                    |
| 无密码 自定义                                |                                                    |
| WiFitha:                               | 设直好 WIFI 参数后, E 条列将控制卡将<br>WIFI 提现开关提到"WIFI" 建态 等待 |
| ②                                      | ▼ 控制卡自动连接到 WiFi 上线。 YY\M 系                         |
| WIFI密码:                                | 列无此拔码动作, 设置好 wifi 参数后只                             |
| 3 3                                    | 需把有线网拔 操即可)                                        |
| 教会は主体理防疫                               | X                                                  |
| 数子代表罗编眼序 ④ 圣保存                         |                                                    |
|                                        |                                                    |
|                                        |                                                    |
|                                        |                                                    |
| 36开关 010 开 40开关 011                    |                                                    |
| 自定义                                    |                                                    |
| 国王田: •                                 | APN SR: +                                          |
|                                        |                                                    |
|                                        |                                                    |
|                                        | <b>≚ #</b> #                                       |
| 院口(p参数设置:                              |                                                    |
| ▲ 请输入音法的中地址                            |                                                    |
| 169 . 254 .                            | 255 , 254                                          |
| 数以购关 169 , 254 .                       | 0 . 1                                              |
| 子网换群 255 . 255 .                       | 0 0                                                |
|                                        |                                                    |

约3分钟左右,控制卡自动搜索连接配置的WiFi热点,控制卡上的"internet"灯匀速慢闪, 表示已接入云平台,此时即可登录云平台 www.m2mled.net 发送节目。

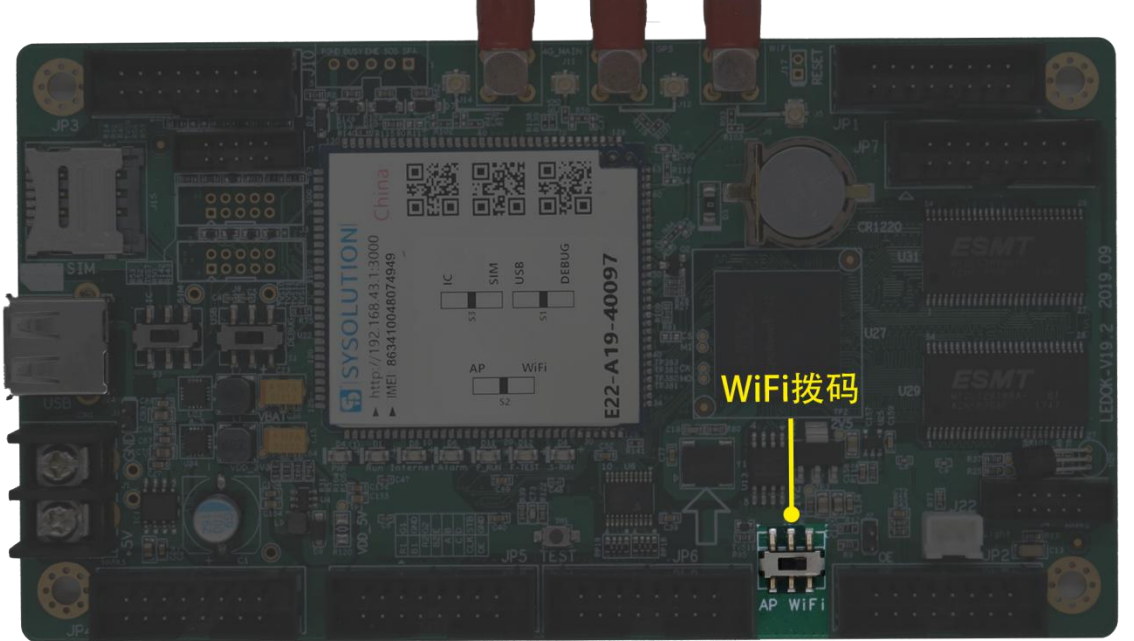

#### 温馨提示

如果 WiFi 无法上线,您可针对以下情况进行排查。

- 1. 检查 WiFi 天线是否拧紧;
- 2. 请检查 WiFi 密码是否正确;
- 3. 检查路由器接入终端数量是否已达上限;
- 4. E卡拔码是否在 wifi 位置;
- 5. 重新选择一个 WiFI 热点配置连接;
- 6. Y/M 系列有线网有没有拔出来(优先有线网)。

#### 3G/4G 配置

打开 3G/4G 开关,选择国家码。

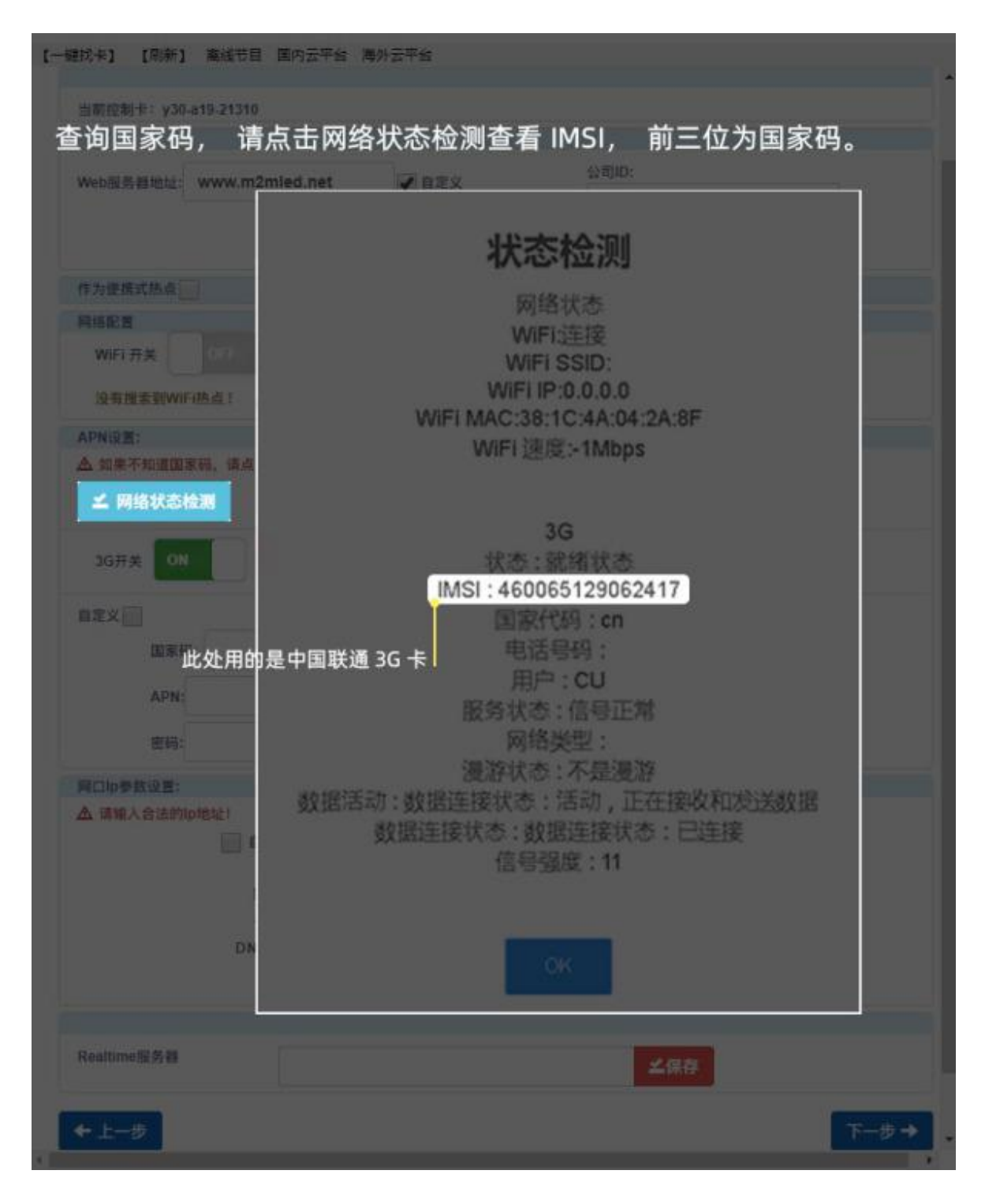

选择运营商 APN 接入点输入 APN 及用户名、密码,然后点击保存即可将 3G/4G 参数保存到控

制卡上。

| 【一键找卡】 【电新】 高级节目 国内云平台 海外云平台             | 1                                                                                                    |
|------------------------------------------|----------------------------------------------------------------------------------------------------|
| 当顧控制卡: y30-a19-21310                     |                                                                                                    |
|                                          |                                                                                                    |
| Web服务器地址: www.m2mled.net 🕑 自定义           | 公司ID:                                                                                                    |
|                                          | sztest                                                                                                    |
| ∠ 保存                                     |                                                                                                    |
| 作为便想式热点                                  |                                                                                                    |
| 网络配置                                     |                                                                                                    |
| WIF177X                                  |                                                                                                    |
| APNEE                                    |                                                                                                    |
| ▲ 如果不知道国家间, 请点击"网络状态检测 查看IMSI, 前三位数字为国家网 |                                                                                                    |
| ▲ 网络状态检测                                 |                                                                                                    |
| 10H 0N H 00 40H 00                       | * 注意 长颈到胶带把网络指描                                                                                                    |
|                                          |                                                                                                    |
| 自定义                                      | XIX                                                                                                    |
| 国家码: 文子化农少 张顺序                           | APN名称: ▼                                                                                                    |
| APN: ② 用户:                               | XX                                                                                                    |
|                                          | 0 1 85                                                                                                    |
| (E.14)                                   |                                                                                                    |
|                                          |                                                                                                    |
|                                          |                                                                                                    |
| lptititi 160 . 254                       | . 255 . 254                                                                                                    |
| 数认用关 769 254                             | · · · · ·                                                                                                    |
| T M M M F 220 . 255<br>DNS服务数 169 . 254  |                                                                                                    |
| - <u>- 95</u>                            |                                                                                                    |
|                                          |                                                                                                    |
| Realtime服务器                              | 100                                                                                                    |
|                                          | A 1917                                                                                                    |
| ← <u>1</u> -3                            | Contraction of the local division of the local division of the loc |
|                                          |                                                                                                    |
|                                          |                                                                                                    |

设置好 3G/4G 参数后,等待 5 分钟左右控制卡自动拔号 3G/4G 网络入网;观察控制卡的"internet" 灯匀速慢闪,即表示已接入云平台,此时即可登录云平台 www.m2mled.net 发送节目。(示意图 参考 WiFi 设置)

温馨提示

如果 3G/4G 无法上线, 您可针对以下情况进行排查:

- 1. 检查 3G/4G 天线是否拧紧;
- 2. Y系列有线网有没有拔出来(优先有线网);
- 3. 检查 APN 是否正确(可咨询运营商);
- 4. 控制卡状态是否正常、控制卡当月可用流量是否大于 0M;
- 5. 检查 3G/4G 信号强度是否达到 13 以上, 3G/4G 信号强度可通过"网络状态检测"获取

www.ledok.cn

### AIPS 云平台账号注册

#### 云平台账号注册

打开云平台登录界面,点击注册按钮,根据相关提示输入信息点击提交后,待收到确认邮件后点击链接确认,完成注册。

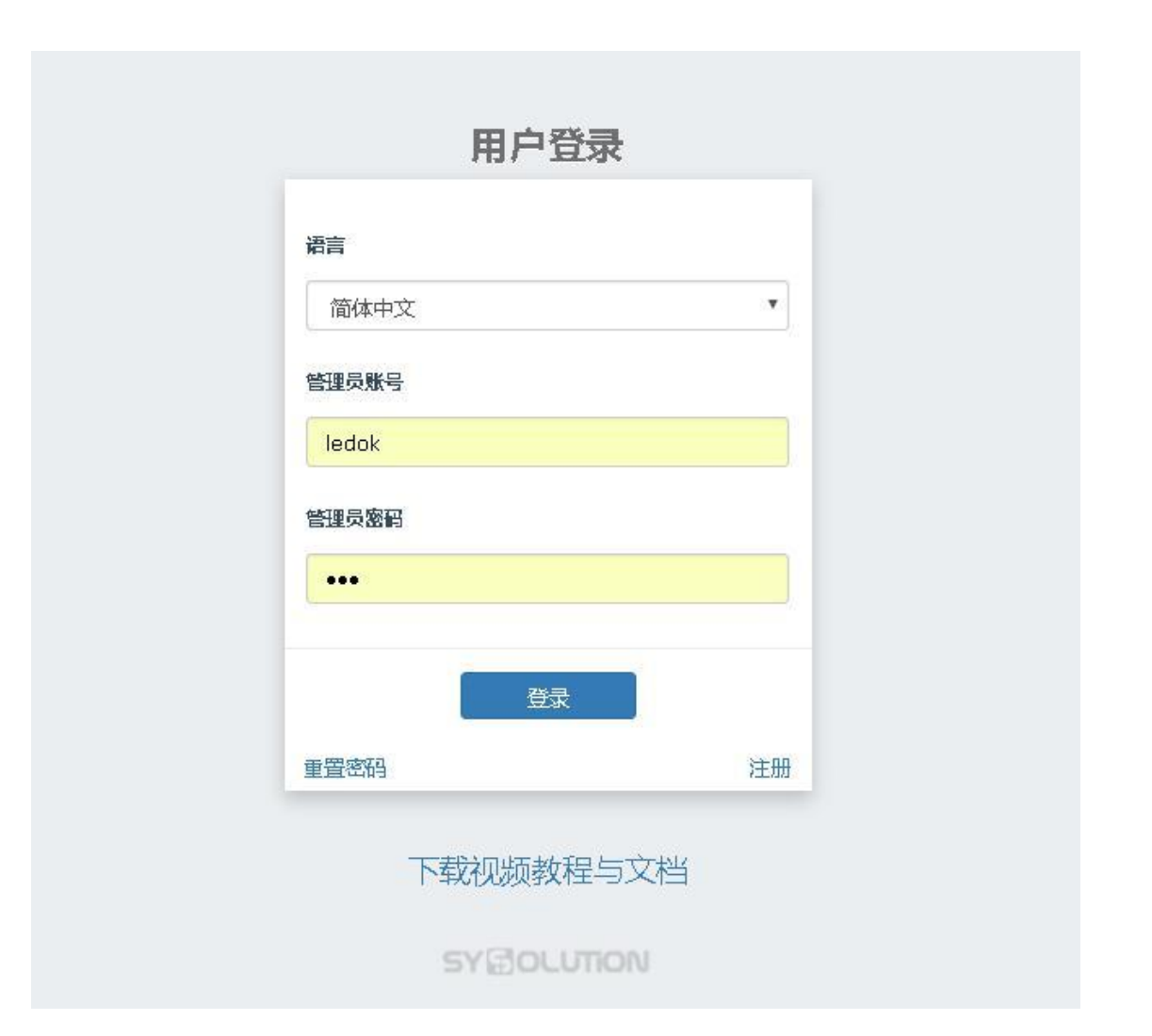

## AIPS 云平台发布节目

#### 简单节目

简单节目只能添加图像或视频文件。

1. 单击"添加简单节目"按钮,设置正确的屏幕尺寸,按"确定"。

| AIPS ×                                  | -     | -      |        | State of the local division of the local division of the local div | and the local division of | _                |                          |
|-----------------------------------------|-------|--------|--------|----------------------------------------------------------------------------------------------------|---------------------------|------------------|--------------------------|
| C www.mzmied.net/editProgram            | 15    |        |        | NAME AND ADDRESS OF                                                                                                    |                           |                  | ~ ¥ 🖸                    |
|                                         |       | O Yest | 1世任為 。 | <u>♦</u> ⊞111.                                                                                                    | 19                        | TAN IS LOOKUR    | REAL PROPERTY CONTRACTOR |
|                                         | の歴わ日  |        |        |                                                                                                    |                           |                  |                          |
|                                         | · 元 1 | 080    |        | - 第 1                                                                                                    | 920                       |                  |                          |
| +1023013 +0022018                       |       |        |        |                                                                                                    |                           |                  |                          |
| 类型全部。                                   |       |        |        |                                                                                                    | ×                         |                  |                          |
| 节目名                                     | 类型    | 宽      | 8      | 大小                                                                                                    | 操作                        |                  |                          |
| 的土屋测试                                   | 高级    | 192    | 54     | 2.131MB                                                                                                    |                           | LINGERY ATE DISC |                          |
| 生产则试用                                   | 高级    | 1290   | 512    | 2 286MB                                                                                                    |                           | -                |                          |
| 000000000000000000000000000000000000000 | 編県    | 320    | 256    | 0.079448                                                                                                    |                           |                  |                          |
| nnhhmnnn                                | 編局    | 320    | 256    | 8.033WE                                                                                                    |                           | THE ATE          |                          |
| 320x64公交票测试                             | 減馬    | 320    | 64     | 3 516ME                                                                                                    | G.68 2.5                  | ATR STREET       |                          |
| haha                                    | 365   | 320    | 106    | 8 117/48                                                                                                    | 612 E                     | THE ATS          |                          |
| 出厂表稿                                    | 謝廷    | 1280   | 512    | 1 870MB                                                                                                    | 000 20                    | 11001- ATR 1100  |                          |
| 150004                                  | 展展    | 050    | 256    | 1103MB                                                                                                    | 6100 X 1                  |                  |                          |
| HE .                                    | 展易    | 1000   | 1920)  | 0.080MB                                                                                                    |                           | ARREN ATR        |                          |

2. 输入新的节目名称,这里主要包含三个区域,分别是:素材、节目制作、视图预览。

| ← → C □ www.m2mled.net/ternut.amEditor22vaidth=104 | 308dreight = 1920    |                                     |        |
|----------------------------------------------------|----------------------|-------------------------------------|--------|
| AIPS 目线端 塑料体像 副节目 ◎用冊 目目表。                         | ♀注点积脓任药。 ↓用户。        | 1 Inst1 〇上次登录时间 2015-08-11 14:38:04 | G REGR |
| 图片                                                 | 节目 宽 1080px 高 1920px | 视图                                  |        |
| 扭频                                                 | 节目名 保存 門             |                                     |        |
|                                                    |                      |                                     |        |
|                                                    |                      |                                     |        |
|                                                    |                      |                                     |        |
|                                                    |                      |                                     |        |
|                                                    |                      |                                     |        |
|                                                    |                      |                                     |        |
|                                                    |                      |                                     |        |
|                                                    |                      |                                     |        |

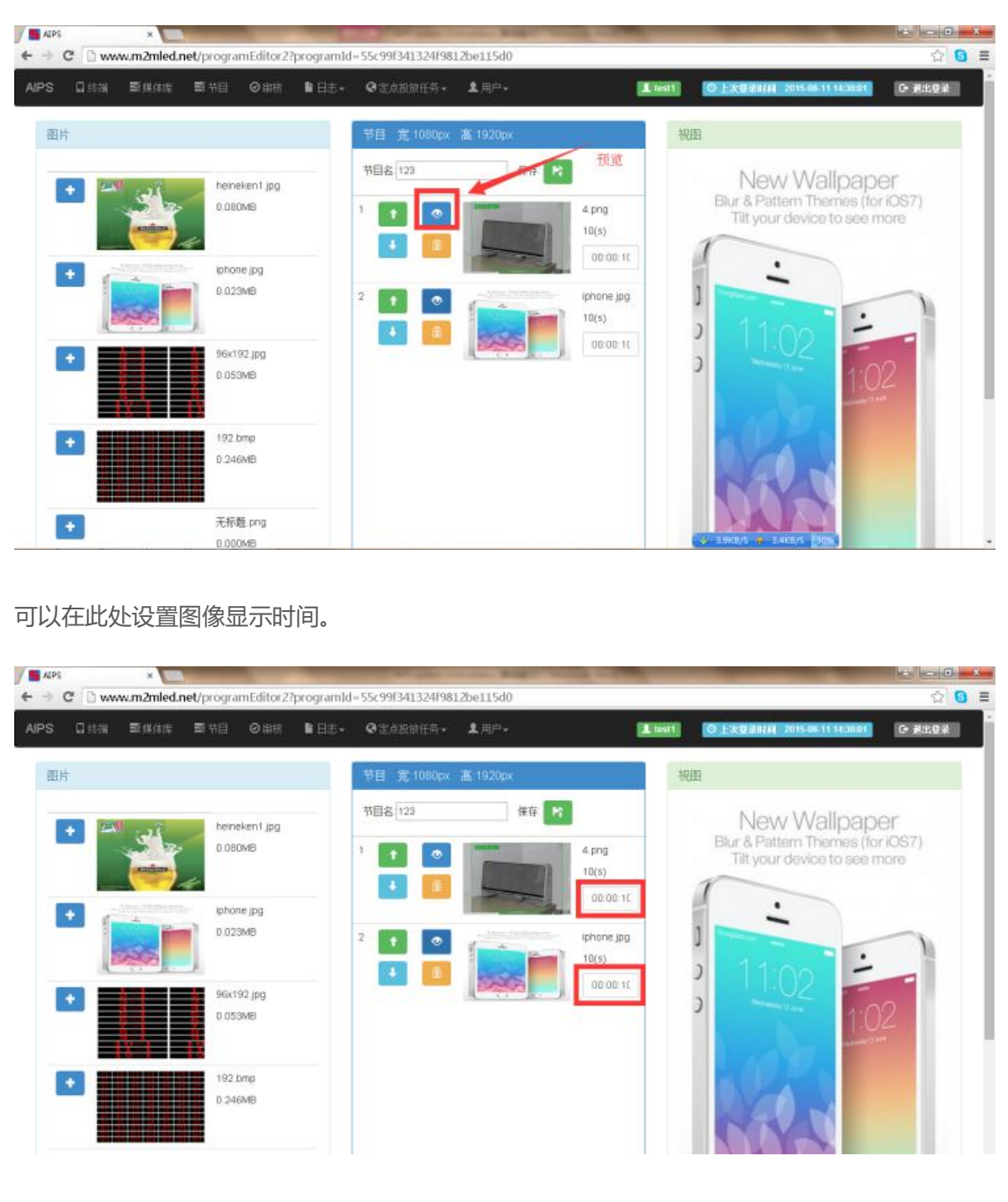

3. 添加新图像和节目名称,单击"预览"按钮,可查看效果。

保存后将看到列表中的节目。

| APS                                     | × m2mled r | net/oditPro | ourams | -            | 17-  | and the second | And Person Name | CAR COMPANY          |                                              |              |
|-----------------------------------------|------------|-------------|--------|--------------|------|----------------|-----------------|----------------------|----------------------------------------------|--------------|
| IPS 日約州                                 | ■媒体性       | ■节目         | ⊘∎⊞    | <b>B</b> ⊟≢• | QEAR | 放任务。           | <b>主</b> 用户•    | 1 test1              | 〇上大型菜粉刷 2015-08-11 14                        | 1001 G 利止(6) |
| 节目列表                                    |            |             |        |              |      |                |                 |                      |                                              |              |
| + 00235553                              | + 862,005  | 8           |        |              |      |                |                 |                      |                                              |              |
| 类型 全部 •<br>节目名                          |            |             |        | 类型           | 宽    | 高              | 大小              | 操作                   |                                              |              |
| 123                                     |            |             |        | 阔易           | 1080 | 1920           | 1.815MB         | <b>医核改 圣</b> 快速的运行的  | Na 1 227 🛦 👔                                 |              |
| 的士犀测试                                   |            |             |        | 高级           | 192  | 64             | 2.131MB         | Gida 2 sectors       | ▲ 下载   圓 mits                                |              |
| 生产测试用                                   |            |             |        | 潮話           | 1280 | 512            | 2 286MB         |                      | ▲ 下叙 2008                                    |              |
| 000000000000000000000000000000000000000 | 00000000   |             |        | 简易           | 320  | 256            | 0.073M8         | <b>区 编校</b> 】 伊達的建任年 | A T-M B 1995                                 |              |
| nhhhhhhhhhh                             |            |             |        | 简易           | 320  | 256            | 0.033MB         |                      | 1 T ST 1 T ST 1                              |              |
| 320x64公交算测试                             |            |             |        | 阔易           | 320  | 64             | 3.516MB         |                      | A THE BOOK                                   |              |
| haha                                    |            |             |        | 阔岛           | 320  | 256            | 0.117MB         |                      | 1 TAL 10 10 10 10 10 10 10 10 10 10 10 10 10 |              |
| 出厂表格                                    |            |             |        | 高级           | 1280 | 512            | 1.875MB         |                      | 207 L 107 L                                  | 7            |
| 150804                                  |            |             |        | 阔易           | 320  | 256            | 0.103MB         |                      | A T-M.                                       | V            |
| 50                                      |            |             |        | 編集           | 1090 | 1920           | D DROMR         |                      | 1 20                                         |              |

#### 高级节目

高级节目可以添加图像、视频、时钟、文本和音频文件,并具有分区等功能。

1. 单击"添加高级节目"并设置正确的屏幕尺寸、按"确定"。

|             | 순 😏 🔳                                                                                                    |
|-------------|----------------------------------------------------------------------------------------------------|
|             | The section of Excellence Constant Constant                                                                                                    |
|             | × 100                                                                                                    |
|             | * 18 Oct                                                                                                    |
|             | 3.413                                                                                                    |
| 高 大小        | iin .                                                                                                    |
| 1920 1.815M |                                                                                                    |
| 64 2.131M   |                                                                                                    |
| 512 2.296M  |                                                                                                    |
| 256 0.073M  | MB CONTRACTOR                                                                                                    |
| 256 0.033M  |                                                                                                    |
| 64 3.516M   |                                                                                                    |
| 256 0.117M  |                                                                                                    |
| \$12 1.875M |                                                                                                    |
| 256 0.103M  | NB 0100 2.020000 ATM 0100                                                                                                    |
| 1920 0.080M |                                                                                                    |
|             | 本         大小           1920         1.815           54         2.131           512         2.266           256         0.079           256         0.033           64         3.516           256         0.117           512         1.879           256         0.117           512         1.879           256         0.103           1920         0.080 |

进入编辑界面,主要有四个区:媒体文件、时间面板、预览、节目的属性。

| → C<br>www.m2mled.n | et/programEditor?width=300&height=100      | 區 会 🖸                                     |
|---------------------|--------------------------------------------|-------------------------------------------|
| PS G始後 塑料体型         | Ete Oast Bilt. Ottopping. 197.             | ▲ sest O上次登表时间 2015-86-11 14-38-91 G 更出登录 |
| 驟体分组 · 全部 ·         | 時間論 単位刻度 10 〇 〇                            | 节目属性                                      |
| 图片                  | +1E 01:00:00 00:00 10 00:00 20 00:00 00 00 | 100 常日名 宽 300 高 100                       |
| 祝颜                  | 1 🖸 C 🔝 🗳                                  | ня                                        |
| 音詞                  |                                            | 所选素材信息                                    |
| 模拟时钟                | *                                          | -<br>单击"时间轴断面"或"视图断面"的操材查着相关参数            |
| 数字时钟                |                                            |                                           |
| 例针时                 | OLIES PLUS TUDIS                           |                                           |
| 单行文本                |                                            |                                           |
| 多行文本                |                                            |                                           |
| 溫湿度                 |                                            |                                           |
| Flash               |                                            |                                           |
| 天气预报                |                                            |                                           |

单击新图层添加新窗口,从媒体组选择一个媒体文件,添加到面板中的时间轴,例如:选择 一个视频文件。

| 山北湖 三條作序 | THE OAR N         | 出志。 杨王帝政政任务。 北南部。             | L test O L A                    | । ब्रोसी झा 2015 08-11 14:0e0 | 6 利出登录 |
|----------|-------------------|-------------------------------|---------------------------------|-------------------------------|--------|
| 体分组 全創 • | 时间输 单位射度          |                               | 节目属性                            |                               |        |
| 時        | +18               | 00:00:00 00:00:10 00:00:20 00 | 5:00:30 00:00:40 <sup>特目名</sup> | 憲 300                         | 高 100  |
| 颜        | 2 📫 C 🕇 🖡         |                               | H R                             |                               |        |
| 额        | 1 🚺 C 🚹 🔮         |                               | 所选素材信                           | 8                             |        |
| 机时钟      |                   |                               | * 单击"时间抽断                       | 面"或"积积恢面"的素材查看                | 相关參對   |
| (字时钟     | MERET HAVE A DOWN |                               |                                 |                               |        |
| (+====   | 9685 PEPS 1007    |                               |                                 |                               |        |
| 衍文本      |                   |                               |                                 |                               |        |
| 行文本      |                   |                               |                                 |                               |        |
| 温度       |                   |                               |                                 |                               |        |
| ash      |                   |                               |                                 |                               |        |
| 气预报      |                   |                               |                                 |                               |        |
|          |                   |                               |                                 |                               |        |

| E                    | www.m2mled.net/o                                                                                                    | rogramEditor?    | width = 300%beight = 100 |                                   | 14. 今 0        |
|----------------------|----------------------------------------------------------------------------------------------------|------------------|--------------------------|-----------------------------------|----------------|
| ups Qii              | on Exam Ex                                                                                                    | ) Østit          | LET. OTABBER, ISP.       | Ⅰ teat1 ◎ 上大型後日间 2015-00.1        | 1143601 G 利出登来 |
| 螺体分组                 | <u>全部</u> •                                                                                                    | 1 <b>0%1</b> ±03 | 月度 19 〇 〇                | 节目属性                              |                |
| 四片                   |                                                                                                    | +1E<br>0 11      |                          | 10030 00040 <sup>11日</sup> 本 家 30 | 0 高 100        |
| 10,000               | 1                                                                                                    |                  |                          | 所选素材信息                            |                |
| ā #                  | 11. RAHC                                                                                                    |                  | 1                        | * 名称 全新梅赛道斯-奔驰 A-Ct               |                |
| ŵ s                  | 新物務律計 开                                                                                                    | 10月 比例 1         | aca, 🗿 💿                 | 类型 Video                          |                |
| ti<br>ti             | Nature mp4                                                                                                    |                  |                          | <b>距</b> 左 0<br><b>距</b> 隙 0      |                |
| ŵ 📧                  | AC August ENC                                                                                                    |                  |                          | <b>家庭</b> 300                     |                |
| â A                  | m General BM                                                                                                    |                  |                          | 高度 100                            |                |
| an A                 | 2A Expo 192 m<br>oohin6 mp4                                                                                                    |                  |                          | 开始 00,00.00                       |                |
| â (                  | ootin6 mp4                                                                                                    |                  |                          | <b>科架</b> 00.01:38<br>入场时间 0      | A13911130 H.   |
|                      |                                                                                                    |                  |                          |                                   |                |
| 在這                   | 这里设置该看                                                                                                    | 5目参数             | y,选择进入时间和退出I             | 时间,设置播放时间。                        |                |
| 所                    | 选素材信息                                                                                                    | k -              |                          | XX                                |                |
| 名称                   | 全新梅赛征                                                                                                    | 惠斯-奔9            | 地 A-CI;                  | ξX.                               |                |
|                      | and the second second se |                  |                          |                                   |                |
| 类型                   | Video                                                                                                    |                  |                          |                                   |                |
| 类型<br>距左             | Video<br>0                                                                                                    |                  |                          |                                   |                |
| 类型<br>距左<br>距顶       | Video<br>0<br>0                                                                                                    |                  |                          |                                   |                |
| 类型<br>距左<br>距页<br>宽度 | Video<br>0<br>0<br>300                                                                                                    |                  |                          |                                   |                |

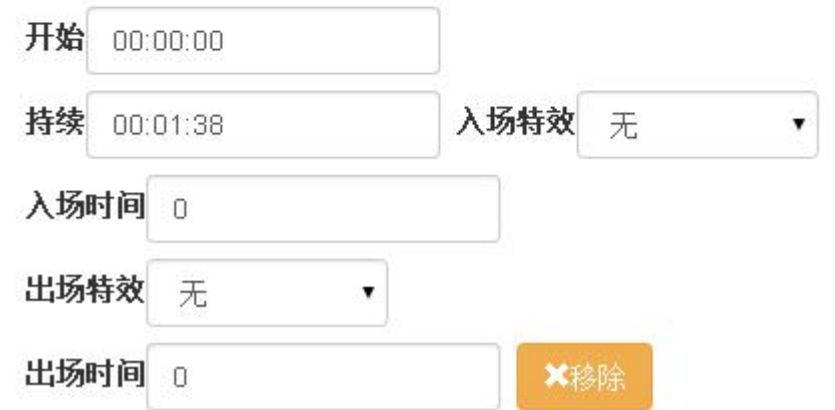

4. 设置完所有参数, 输入节目名称, 保存并退出。

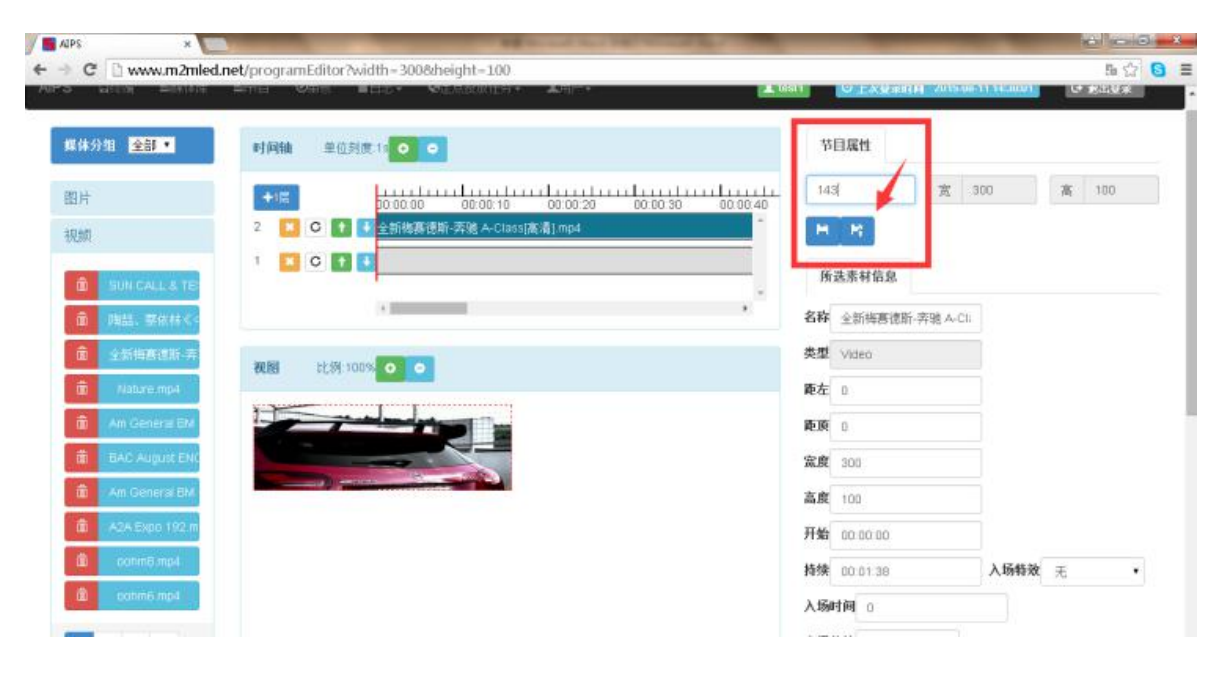

然后将跳转到节目列表界面,会发现该节目。在这里可以快速创建任务并发送到控制卡。

| Alps ×                                  | editPrograms | 18-        |          | XT                  |                                          | 다      |
|-----------------------------------------|--------------|------------|----------|---------------------|------------------------------------------|--------|
| IPS 口約端 藍媒体病 🔳                          |              | O TABRES - | ▲用户-     |                     | O L 20 3010 2015-08-11 14:30.01          | G #40# |
| 节目列表                                    |              |            | 1/1      |                     |                                          |        |
| + 002220110 + 002220110                 |              |            | X        |                     |                                          |        |
| 类型 全部 •                                 |              |            |          |                     |                                          |        |
| 节目名                                     | 类型           | * *        | 大小       | 操作                  | 127                                      |        |
| 143                                     | 海线           | 300 100    | 48.849MB | <b>医能改 盖 供意创度</b> 任 | # T-92 ( 1900)                           |        |
| 123                                     | NI.          | 1080 1920  | 1.815MB  | G 能計 盖 快速的建行        | 2 TA B B B B B B B B B B B B B B B B B B |        |
| 的士屏测试                                   | 調整           | 192 64     | 2.131MB  | <b>医 编辑</b> 建 快速的运行 | 🕺 🔺 Triff. 🚨 MINT:                       |        |
| 生产测试用                                   | 高级           | 1280 512   | 2-286MB  | <b>区 级社 准</b> 供證時編日 | 8 L TR                                   |        |
| 000000000000000000000000000000000000000 | 福易           | 320 256    | 0.073MB  | ◎ 總改 ▲ 快速回運行        | 9 ▲下载 意酬/6                               |        |
| nhhhhhhhhh                              | (高易          | 320 256    | 0.033MB  | ◎ 编計 当 快速动罐杆        | <b>存】▲下数 日前時</b>                         |        |
| 320x64公交屏测试                             | 简易           | 320 64     | 3.516MB  |                     | 5 ▲ 下鉄 (2) mm                            |        |
| erler                                   | 简易           | 320 256    | 0.117MB  |                     | # THE BOAT &                             |        |
| 出厂表格                                    | 高级           | 1280 512   | 1.875MB  | <b>医物性 单 代表的编</b> 任 | 🛔 🛦 TAK 📲 MAN                            |        |
| 150804                                  | 简易           | 320 256    | 0.103MB  | G 编辑 单 快速时提升        | 1 TEL                                    |        |

如果想要修改这个节目并添加新的内容,单击"修改"按钮。

| PS 目結端 ■詳体定 ■节                                                                                                    | 目 ⊘ 津田 ■ 日志・                                                                                                    | Q定点投                                                                                      | 放任务。               | ▲用户-                             | L test1 0上次型相相 2015 06-11 14:3801 G 副北                                                                                                    |
|----------------------------------------------------------------------------------------------------|----------------------------------------------------------------------------------------------------|-------------------------------------------------------------------------------------------|--------------------|----------------------------------|----------------------------------------------------------------------------------------------------|
| 日本書                                                                                                    |                                                                                                    |                                                                                           |                    |                                  |                                                                                                    |
|                                                                                                    |                                                                                                    |                                                                                           |                    |                                  |                                                                                                    |
| + 胡建美丽作品 + 胡建高的作品                                                                                                    |                                                                                                    |                                                                                           |                    |                                  |                                                                                                    |
| 型 全部 •                                                                                                    |                                                                                                    |                                                                                           |                    |                                  |                                                                                                    |
| ]名                                                                                                    | 类型                                                                                                    | 寬                                                                                         | 高                  | 大小                               | 操作                                                                                                    |
| 6                                                                                                    | 高级                                                                                                    | 300                                                                                       | 100                | 48.849MB                         |                                                                                                    |
| i i                                                                                                    | 陶器                                                                                                    | 1080                                                                                      | 1920               | 1.815MB                          | (2) 编数 单位度的现在分 ▲下载 2 mm                                                                                                    |
| 上屏测试                                                                                                    | 高级                                                                                                    | 192                                                                                       | 64                 | 2.131MB                          |                                                                                                    |
| ≤测试用                                                                                                    | 高级                                                                                                    | 1280                                                                                      | 512                | 2 286MB                          |                                                                                                    |
| 020020020020020020020020                                                                                                   | 简易                                                                                                    | 320                                                                                       | 256                | 0.073MB                          | (3) 注 作这时道行会 ▲ 下紙 (2) 前前                                                                                                    |
| nhhhhhh                                                                                                    | 简易                                                                                                    | 320                                                                                       | 256                | 0.033MB                          | · ◎ 紫林 ▲ 代表的建设法。 ▲ 下紙 · ▲ 下紙                                                                                                    |
| 064公交席测试                                                                                                    | 简易                                                                                                    | 320                                                                                       | 64                 | 3.516MB                          |                                                                                                    |
| а                                                                                                    | 简易                                                                                                    | 320                                                                                       | 256                | 0.117MB                          |                                                                                                    |
| 表格                                                                                                    | 高级                                                                                                    | 1280                                                                                      | 512                | 1.875MB                          | G MAR 圣 共正的相思任为 ▲ 下致 🚺 🖉                                                                                                    |
|                                                                                                    |                                                                                                    |                                                                                           |                    |                                  |                                                                                                    |
|                                                                                                    |                                                                                                    |                                                                                           |                    |                                  |                                                                                                    |
|                                                                                                    |                                                                                                    |                                                                                           |                    |                                  | 180                                                                                                    |
| 1多行文本,可鲜                                                                                                    | 电击多文本,                                                                                                    | 添加到                                                                                       | 第二                 | 层。                               |                                                                                                    |
| 1多行文本,可单                                                                                                    | 主多文本,                                                                                                    | 添加到                                                                                       | 第二                 | 昱.                               |                                                                                                    |
| □多行文本,可単<br>☞  ×                                                                                                    | 主多文本,                                                                                                    | 添加到                                                                                       | 第二                 | 昱。                               |                                                                                                    |
| 口多行文本,可详<br>PS *                                                                                                    | 自击多文本,                                                                                                    | 添加至 <u>1</u><br>55c9a1c51                                                                 | )第二/<br>324f981.2f | <b>云。</b><br>pe1304a             |                                                                                                    |
| 口多行文本,可详<br>PS ×<br>C @ www.m2mled.net/pro                                                                                 | 自击多文本,<br>gramEditor?programId                                                                                                    | 添加到<br>55c9a1c51                                                                          | 第二/<br>324f981.2   | <b>문</b> .<br>pe1304a            | THERE IS A STATE                                                                                                    |
| 口多行文本,可详<br>PS ×<br>C www.m2mled.net/pro<br>媒体分組 全部・<br>ログ                                                                 | 自击多文本,<br>gramEditor?programId<br>网络 单位制度 12 0                                                                                                    | 添加到<br>55c9a1c51                                                                          | )第二)<br>324f9812   | <b>云。</b><br>201304a             | では<br>143 来 300 来 100                                                                                                    |
| 旧多行文本,可详<br>PS *<br>C vww.m2mled.net/pro<br>W4分組 全部・<br>副片                                                                 | 会<br>の<br>gramEditor?programId<br>開始 単位対点 10 0<br>11 0<br>11 0 | 添加到<br>- 55c9a1c51                                                                        | 第二 <br>324f9812f   | De1304a                          | 5.5<br>下日尾性<br>143 賞 390 斎 100                                                                                                    |
| 口多行文本,可详<br>PS *<br>C Www.m2mled.net/pro<br>媒体分類 全部・<br>明<br>の<br>の<br>の<br>の<br>の<br>の<br>の<br>の<br>の<br>の<br>の<br>の<br>の | 全击多文本,<br>sgramEditor?programId<br>同論 単位対度 10 00<br>・1回 ・100000                                                                                                    | 添加到<br>- 55c9a1c51<br>- 0<br>- 0<br>- 0<br>- 0<br>- 0<br>- 0<br>- 0<br>- 0<br>- 0<br>- 0  | 第二)<br>324(9812)   | <b>安。</b><br>pe1304a             | 日間1     日間1     日間1 |
| 山多行文本,可详<br>PS ×<br>C Www.m2mled.net/pro<br>M45/98 全部・<br>副片<br>現績<br>言績                                                   | 自由多文本,<br>gramEditor?programId<br>剛確 単位封度10<br>の<br>で い い い<br>こ こ い い い<br>素質<br>の<br>の<br>の<br>の<br>の<br>の<br>の<br>の<br>の<br>の<br>の<br>の<br>の                                                                                                    | 添加至」<br>- 55c9a1c51<br>- 0<br>- 0<br>- 0<br>- 0<br>- 0<br>- 0<br>- 0<br>- 0<br>- 0<br>- 0 | l第二,<br>324f9812   | 云。<br>201304a<br>201-20 00 00 34 |                                                                                                    |

距左 42

距顶 21 宽度 150

高度 50

开始 00:00:00

持续 00:00:10

入场时间 0

出场特效 无

入场特效 无

•

.

文本的参数设置,时间间隔的时间单位是秒,它是每页之间的间隔时间。

视图

倒计时

单行文本

SogieTes

多行文本

温湿度

Flash

天气预报

 比例100% •

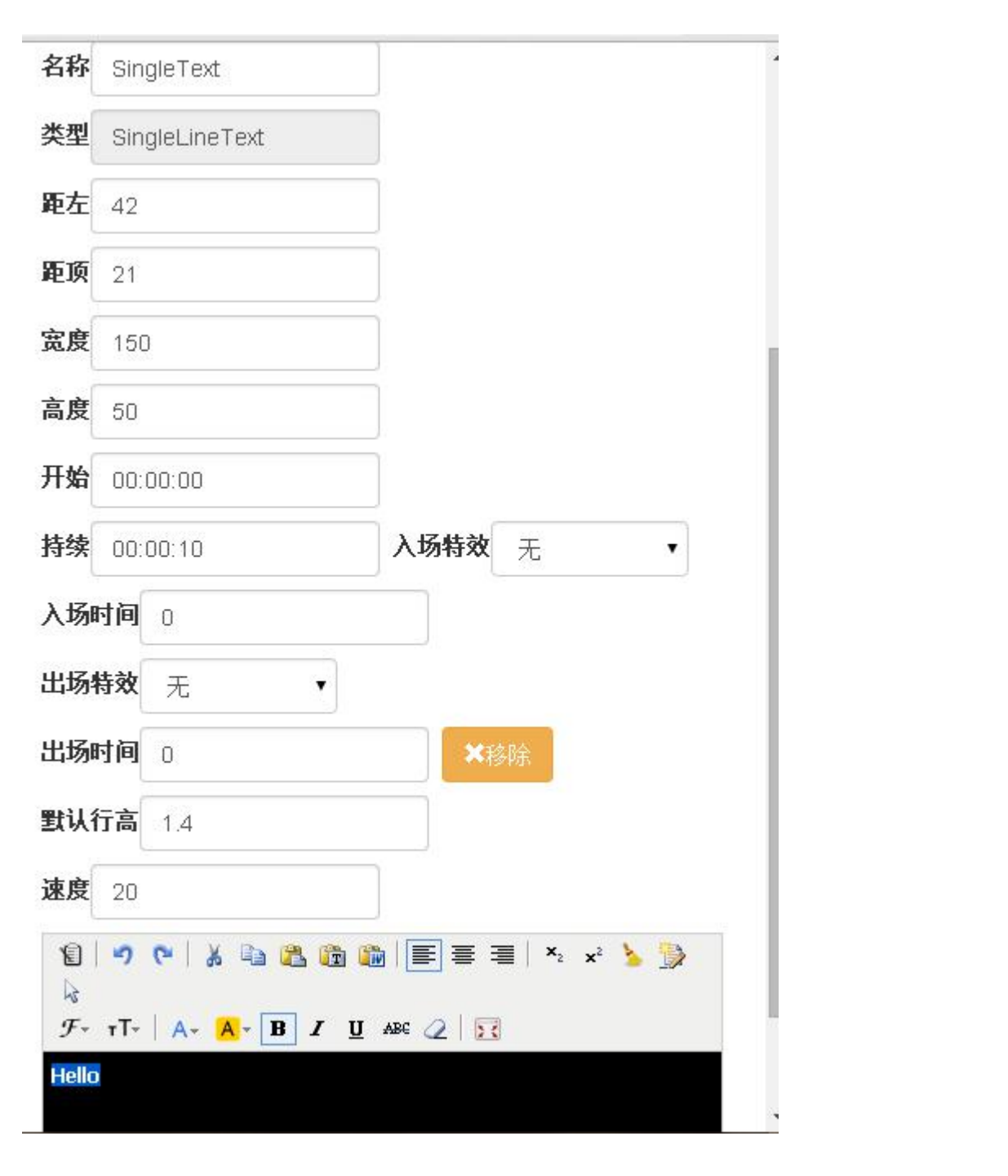

这里可以设置文本颜色、字体大小和添加页面,要注意提示信息,完成后,保存并退出。

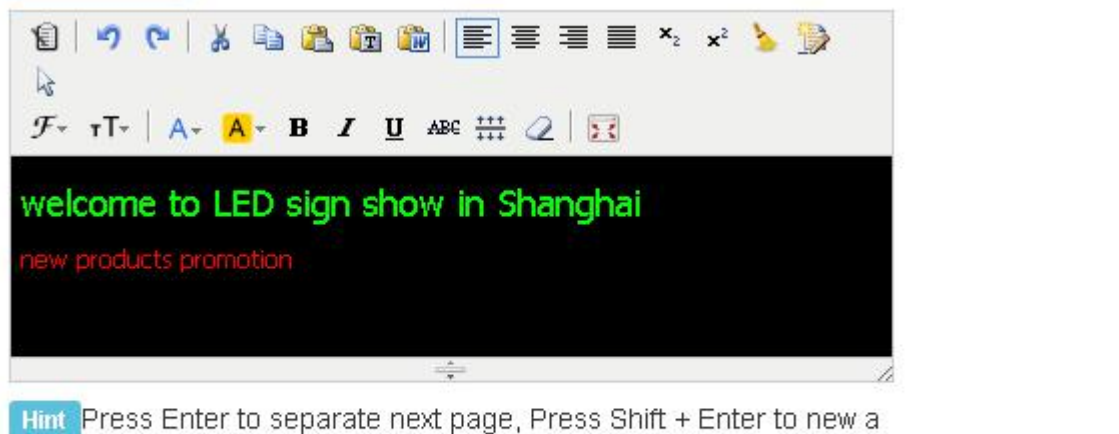

Hint Press Enter to separate next page, Press Shift + Enter to new a line. Define the following string instead of the value of sensors in terminal: %c is celcius, %f is fahrenhite, %h is humidity, (%c1 %f1) or (%c2 %f2) round to 1 or 2 digit(s) after the decimal point

#### 发送节目

| - C D www.m2mled.pet/oditio             | rograms                   |          |      |                                                                                                    |                                           | 0              |
|-----------------------------------------|---------------------------|----------|------|----------------------------------------------------------------------------------------------------|-------------------------------------------|----------------|
| C C WWW.M22med.net/edit                 | Contraction of the second | A second |      | Care and the second second sec |                                           | ALL CONTRACTOR |
|                                         |                           |          |      |                                                                                                    |                                           | _              |
| 市目列表                                    |                           |          |      |                                                                                                    |                                           |                |
| + 0000310110 + 0000200710               |                           |          |      |                                                                                                    |                                           |                |
|                                         |                           |          | >s   |                                                                                                    |                                           |                |
| 英型 <u>全部</u> •                          |                           | $\sim$   |      |                                                                                                    |                                           |                |
| 相名                                      | 奏型                        | ġ        | 高    | 大小                                                                                                    | 操作                                        |                |
| 43                                      | <b>建造</b>                 | 808      | 100  | 48.849MB                                                                                                    | ◎ 協設 単接動線任務 ▲ 下報 ■ W/r                    |                |
| 23                                      | 編易                        | 1080     | 1920 | 1.815MB                                                                                                    | ◎ 描述 集要的建任何 ▲ 下数 ■ 第十                     |                |
| <b>注</b> 單機试                            | 高级                        | 192      | 64   | 2.131MB                                                                                                    | Ø 他帮 ▲ 书册的提出书 ▲ 下數 ● ■ ■                  |                |
| 产测试用                                    | 潮班                        | 1280     | 512  | 2 286MB                                                                                                    |                                           |                |
| 000000000000000000000000000000000000000 | 简易                        | 320      | 256  | 0.073MB                                                                                                    | 🕼 mark 🚨 Alexandra 19 🔺 Trada 🔒 🚳 📷 👘     |                |
| thinthinthin                            | 简易                        | 320      | 256  | 0.033MB                                                                                                    | (1) · · · · · · · · · · · · · · · · · · · |                |
| 20x64公交屏测试                              | 简易                        | 320      | 64   | 3.516MB                                                                                                    | (25 如此) 🔺 快速的提升学 🔺 下载 🛑 🚃 🕇               |                |
| aha                                     | 简易                        | 320      | 256  | 0.117MB                                                                                                    | G 级社 共產時提出的 ▲ 下数                          |                |
| 汇表格                                     | 高级                        | 1280     | 512  | 1.875MB                                                                                                    | G 编数 👗 共振动程行列 🔺 下數 📵 W/+                  |                |
| 50804                                   | 編集                        | 320      | 256  | 0.103MB                                                                                                    |                                           |                |

1. 把修改好的节目保存并退出后,创建到快速菜单,界面会跳转到"终端"

2. 选择需要发送节目的控制卡。

| 뿔제사      | Sanon, AM       |          | enthér | 9440 N  | 0 ± in |     |    |     |      |          |   |        |          |              |               |          |
|----------|-----------------|----------|--------|---------|--------|-----|----|-----|------|----------|---|--------|----------|--------------|---------------|----------|
| 在线       | Id.             | 别名       | 分组     | 网络类型    | 寅      | 高   | 亮度 | 音量  | 屏幕状态 | 正在播放节目 钅 | 婝 | 通信版本   | 播放器版本    | CardSystem版本 | updateVersion | 公司       |
| 2        | y10-0 715-00510 | noname   |        | UMTS 🔏  | 1280   | 512 | 8  | 11  | on   |          |   | 9.3.10 | 7.7.51ES | 3.2.15_Y     | 5.5           | alahow   |
| 2        | y10-0 715-00345 | nonaithe | -      | HSPA 🔏  | 1280   | 512 | 8  | .11 | on   | 生产测试用    | _ | 9.3.10 | 7.7.51ES | 3.2.15_Y     | 5.5           | alahov   |
| 4        | y10-0 715-00456 | noname   |        | UMTS 🔏  | 1280   | 512 | 8  | .11 | on   | 生产测试用    |   | 9.3.10 | 7.7.51ES | 3.2.15_Y     | 5.5           | alahov   |
| 1        | y10-9 715-00391 | noname   |        | HSPA 🔏  | 1280   | 512 | в  | 11  | an   | 生产测试用    |   | 9.3.10 | 7.7.51ES | 3.2.15_Y     | 5.5           | alahov   |
| *        | y10-@ 715-00520 | noname   |        | HSPA+ 🔏 | 1280   | 512 | в  | 11  | on   | 生产测试用    |   | 9.3.10 | 7.7.51ES | 3.2.15_Y     | 5.5           | stanov   |
| *        | y10-0 715-00503 | noname   | 测试     | WIFI 🗣  | 1280   | 512 | в  | 11  | on   | 生产测试用    |   | 9.3.10 | 7.7.51ES | 3.2.15_Y     | 5.5           | ataboy   |
| <b>~</b> | y10-9 715-00352 | noname   |        | HSPA 🖌  | 1280   | 512 | 8  | 11  | on   | 生产测试用    |   | 9.3.10 | 7.7.51ES | 3.2.15_Y     | 5.5           | SIATO    |
| ~        | y10-0 715-00502 | noname   | 测试     | WIFI 🗣  | 1280   | 512 | 8  | 11  | an   | 生产测试用    |   | 9.3.10 | 7.7.51ES | 3.2.15_Y     | 5.5           | alano    |
| 1        | y10-0 715-00505 | noname   | 测试     | WIFI 👻  | 1280   | 512 | 8  | 11  | on   | 生产测试用    |   | 9.3.10 | 7.7.51ES | 3.2.15_Y     | 5.5           | alahov   |
| ~        | y10-0 715-00515 | noname   |        | HSPA+   | 1280   | 512 | 8  | 11  | on   | 生产测试用    |   | 9.3.10 | 7.7.51ES | 3.2.15_Y     | 5.5           | l alahov |

### 3. 界面往下拉,选择"节目任务",再点击发送即可。

| Alps ×                       | and the second second se |                         |                |
|------------------------------|----------------------------------------------------------------------------------------------------|-------------------------|----------------|
| C Www.m2mled.net/cardC       | ontrol?submitProgram-true                                                                                                    | HE 9910, 2261ES 3215 V  | 5.5 statuter 1 |
|                              |                                                                                                    | and the transfer server |                |
| 1 2 3 4 5                    | 5                                                                                                    | $\mathbf{X}$            |                |
| □ 屏幕数图 + 公时清熱 日 中日<br>○ 重启系统 | 性务 日主点投放任务 〇 原幕开关 〇 所属原稿 - 1                                                                                                    | ● 更致分割 ♀ 掌劾配置 ● 磷件状态    | ▲ 警报开关 † 在线更新  |
| 发布任务                         |                                                                                                    |                         |                |
| 定时执行任务                       | 白古伊教                                                                                                    |                         |                |
| + 发送                         | 名麻                                                                                                    | 创建时间                    | 创建者            |
| 6 💼 🔶                        | 143Task*                                                                                                    | 2015-08-11 15:27:51     | test1          |
| 8                            | 的土理测试Task                                                                                                    | 2015-08-11 14:48:57     | test1          |
| o 🚺 🖉                        | 生产测试用Task                                                                                                    | 2015-08-11 13:59:56     | test1          |
| o 🚺 📝 🛃                      | bsoosoosoosoosoosoacosoas Task                                                                                                    | 2015-08-10 15:38:19     | test1          |
| 0 💼 🖬                        | hhhhhhhhhhhh                                                                                                    | 2015-08-10 15:36:13     | test1          |
| X                            | _                                                                                                    |                         |                |
|                              |                                                                                                    |                         |                |
|                              |                                                                                                    |                         |                |
| X                            |                                                                                                    |                         |                |